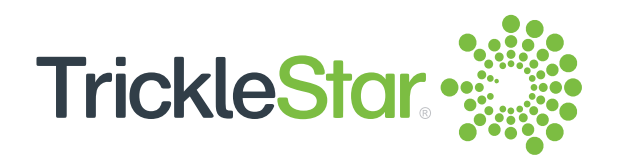

TS2301 Wi-Fi Electric Water Heater Controller

# **User Manual**

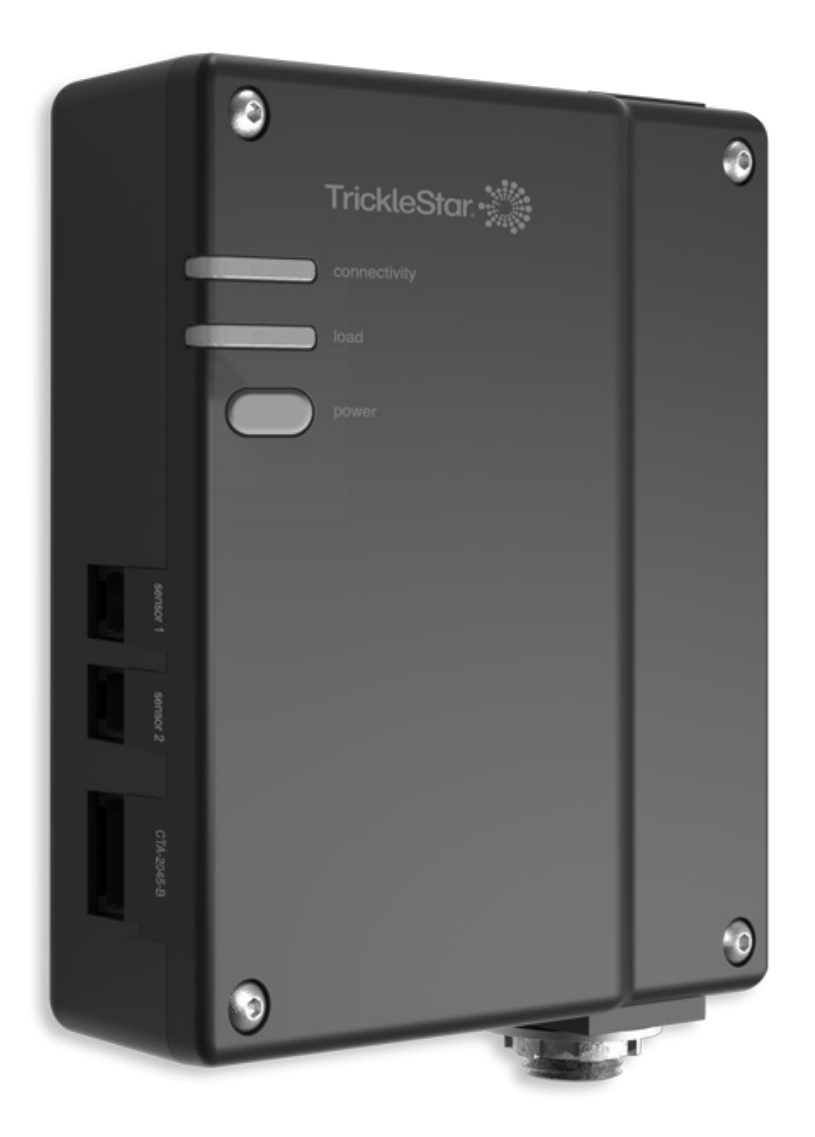

Uptimizing Energy™

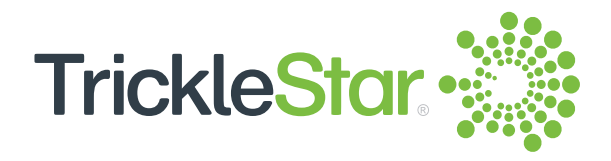

## **Table of Contents**

| 1 Welcome!                                                                                                    | <u>3</u>                                                                       |
|----------------------------------------------------------------------------------------------------|--------------------------------------------------------------------------------|
| <ul><li>2 Overview</li><li>What's in the System?</li><li>Water Heater Controller User Interfaces</li></ul>                                                                                                    | 4<br>4<br>5                                                                    |
| 3 Using the Water Heater Controller<br>- Understanding the LED Indicators and Powe                                                                                                    | er Button $\frac{6}{7}$                                                        |
| <ul> <li>4 Using the Portal</li> <li>Understanding the Icons</li> <li>Using the Icons on the Left Column</li> <li>On the Dashboard Page (Home Page)</li> <li>On the Devices Page</li> <li>Adding a new Water Heater Controller</li> <li>On the Control Page</li> <li>On the Control Page</li> <li>On the Energy Usage Page</li> <li>On the Schedules Page</li> <li>On the Settings Page</li> <li>On the Sensors Page</li> <li>On the Services Page</li> <li>On the Services Page</li> <li>On the Vacation Page</li> <li>On the 3rd Party Integration Page</li> </ul> | 8<br>9<br>10<br>11<br>12<br>13<br>21<br>23<br>24<br>25<br>27<br>28<br>29<br>30 |
| <ul> <li>5 Using the App</li> <li>- Using the Icons at the Bottom Row</li> <li>- Tapping on Schedules Icon</li> <li>- Tapping on Info Icon</li> <li>- Using the Menu</li> </ul>                                                                                                    | 31<br>32<br>33<br>34<br>35                                                     |
| <ul> <li>6 Maintenance</li> <li>Factory Reset</li> <li>Wi-Fi Network Reset</li> <li>Firmware Update</li> <li>Cleaning the Water Heater Controller</li> <li>Troubleshooting</li> </ul>                                                                                                    | 36<br>36<br>36<br>37<br>38<br>39                                               |
| 7 Feature List                                                                                                    | <u>41</u>                                                                      |

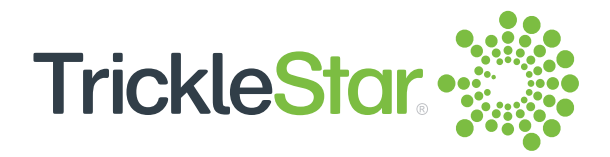

#### Welcome!

Thank you for choosing the TrickleStar® TS2301 Wi-Fi Electric Water Heater Controller.

We are your smart partner in maximizing savings for your electric water heater. You can now remotely control your water heating timing and duration from anywhere. You can also monitor the energy usage from a summarized report found in your TrickleStar Portal account.

If you have any inquiries about TrickleStar products or need technical support, visit our website for tutorials, videos and Frequently Asked Questions (FAQ). You can also contact us by email or phone.

Website: www.tricklestar.com Email: customer.service@tricklestar.com Toll Free: 1-888-700-1098

#### **Instruction Videos**

If you want to see the Installation Instructions as videos, visit our YouTube channel:

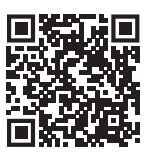

https://www.youtube.com/user/TrickleStarUS/

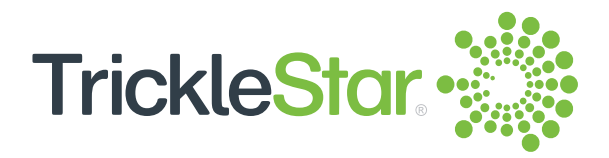

## **Overview**

## What's in the System?

Congratulations on the purchase of your new TrickleStar Wi-Fi Electric Water Heater Controller. This Water Heater Controller offers a wide range of options to monitor and control your water heater, via:

- the Water Heater Controller
- the TrickleStar Portal (Portal), which is also mobile browser friendly
- the TrickleStar App (App) on your smartphone.

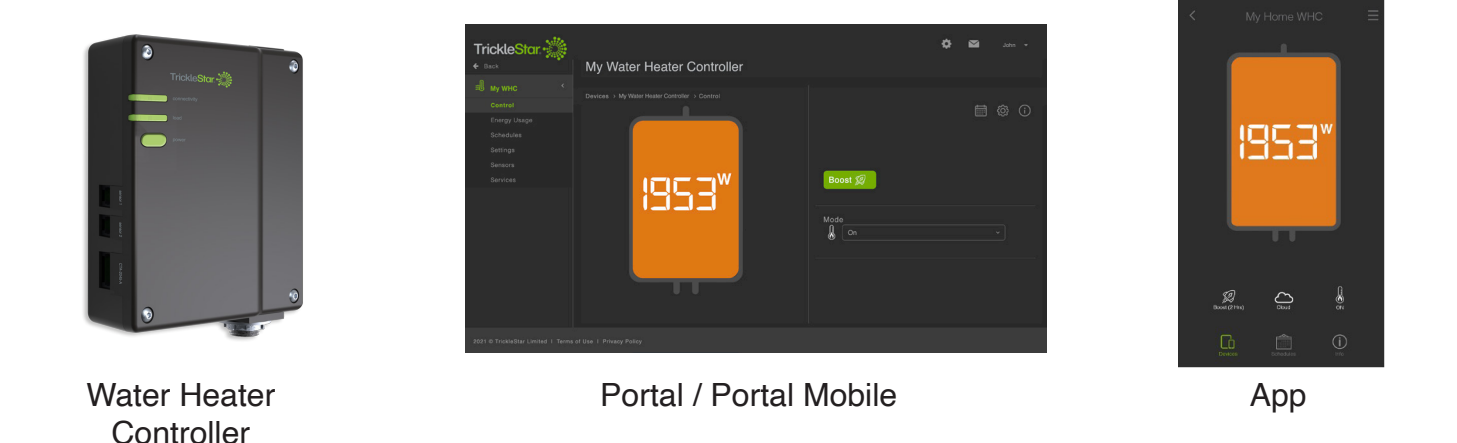

This User Manual will guide you through the Water Heater Controller features using the Water Heater Controller, Portal and App. You can check the list of features and the location from which to perform the features by referring to "Feature List" from pages <u>41</u> to <u>44</u>.

Note: If you have not installed your Water Heater Controller, refer to the Installation Guide.

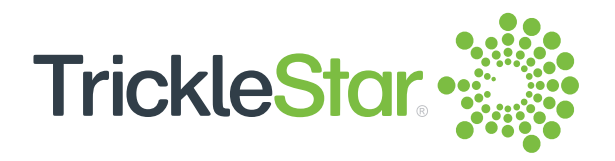

## Water Heater Controller User Interfaces

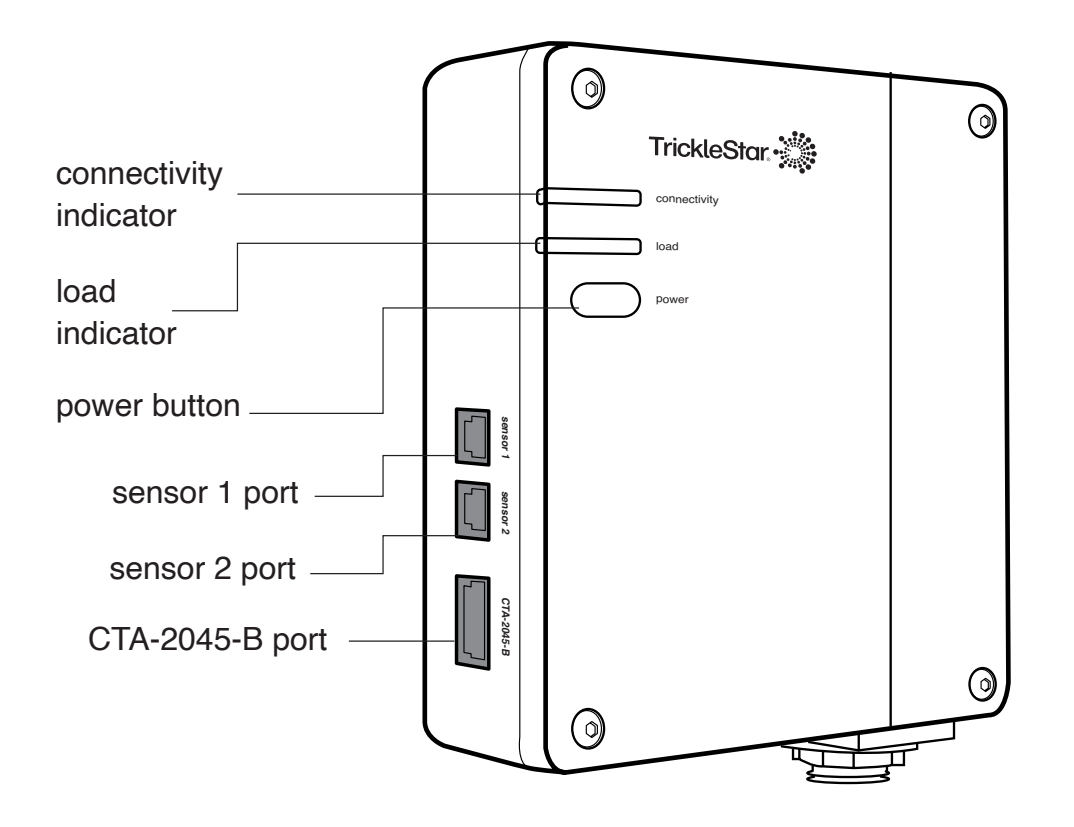

Fig 5-A

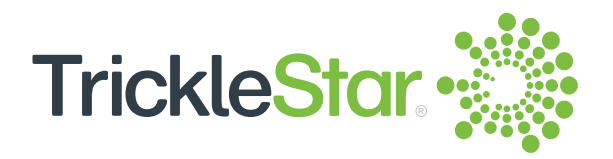

# **Using the Water Heater Controller**

The Water Heater Controller comes with a minimalist design. It only has two LED indicators and a power button on the front panel, with two sensor ports and a CTA-2045-B port on the side panel. As such, you need to use the TrickleStar Portal or TrickleStar App to perform the features. You can check the list of features which the Water Heater Controller can perform by referring to "Feature List" from pages <u>41</u> to <u>44</u>.

However, you can check the LED indicators to obtain information on the Water Heater Controller. You can also use the power button to manually turn on or off your water heater.

This device contains the following modules: FCC ID: VPYLB1LD IC: 772C-LB1LD

This device complies with part 15 of FCC Rules and Industry Canada's license-exempt RSSs. Operation is subject to the following two conditions: (1) this device may not cause harmful interference, and (2) this device must accept any interference received, including interference that may cause undesired operation.

Le présent appareil est conforme à la partie 15 des règles de la FCC et aux normes des CNR d'Industrie Canada applicables aux appareils radio exempts de licence. L'exploitation est autorisée aux deux conditions suivantes : (1) l'appareil ne doit pas produire de brouillage, et (2) l'appareil doit accepter tout brouillage subi, même si le brouillage est susceptible d'en compromettre le fonctionnement.

#### FCC CAUTION

Changes or modifications not expressly approved by TrickleStar could void the user's authority to operate the equipment.

This transmitter must not be co-located or operated in conjunction with any other antenna or transmitter.

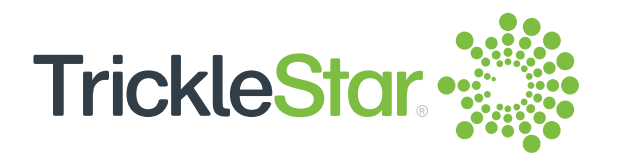

# **Understanding the LED Indicators and Power Button**

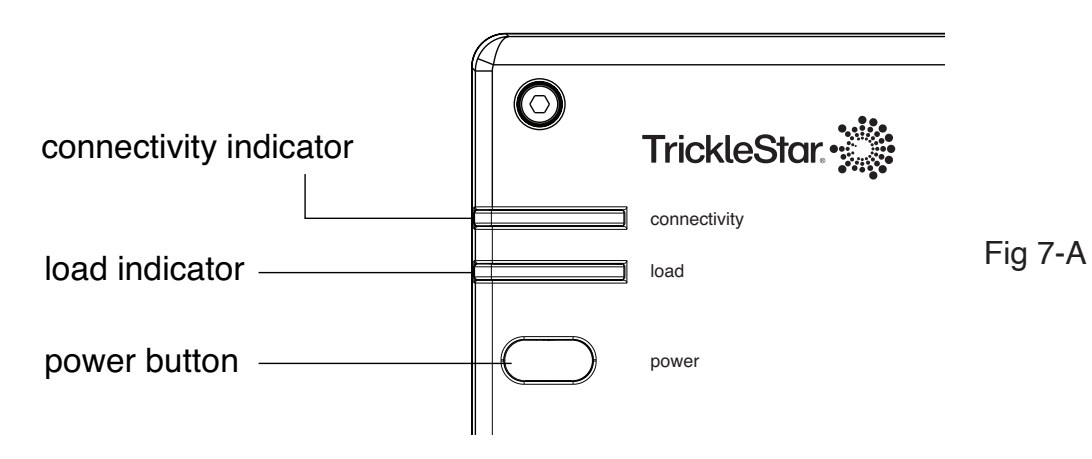

The LED indicators provide the following information:

| Indicators   | Status             | Information                                                                                                  |
|--------------|--------------------|----------------------------------------------------------------------------------------------------|
| connectivity | Does not light up  | There is no power to the Water Heater Controller.                                                            |
|              | Lights up in green | The Water Heater Controller is connected to Wi-Fi but there is no demand response activity.                  |
|              | Lights up in blue  | The Water Heater Controller is connected to Wi-Fi and there is demand response activity.                     |
|              | Flashes in green   | The Water Heater Controller has not been connected to Wi-Fi via the Portal or there is a connectivity error. |
| load         | Does not light up  | The load is off; there is no power to your water heater.                                                     |
|              | Lights up in red   | The load is on; power is supplied to your water heater.                                                      |
|              | Flashes in red     | An error has been detected, and the load is off as a protective measure.                                     |

If you do not have access to the Portal or App but you want to turn on your water heater: Press the power button to turn on or off the water heater manually.

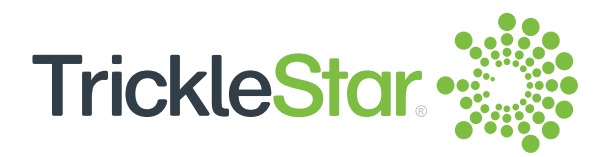

# **Using the Portal**

The Portal supports the entire set of features, other than those requiring manual setting on the Water Heater Controller. You can follow the step-by-step instructions on the Portal easily. You can also check the list of features which the Portal can perform by referring to "Feature List" from pages 41 to 44.

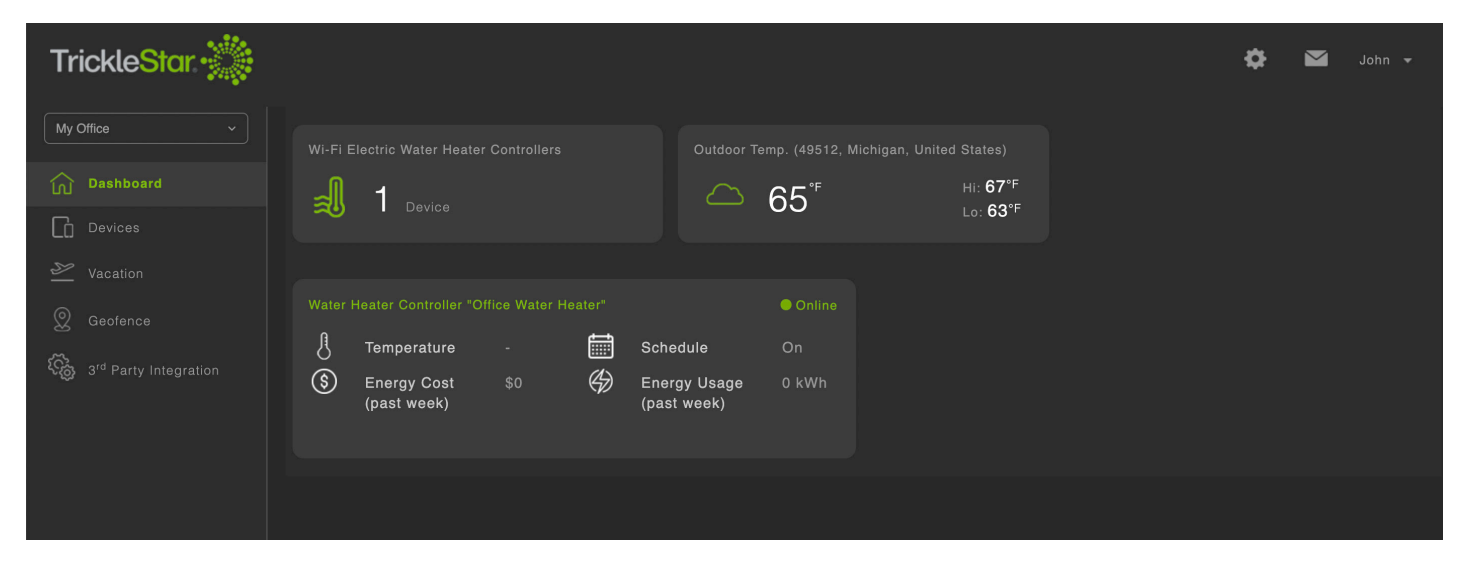

Fig 8-A

Note:

- If you have not created a Portal account, create one at: portal.tricklestar.com
- TrickleStar Portal is also mobile browser friendly, so you may visit the Portal using the browser in your smartphone.

Click on the "Sign Out" icon if you want to sign out from your Portal account.

Note:

- Some advanced device settings may have a tooltip explaining the settings in more detail.
   Simply mouse over the tooltip icon 1 to read the settings explanation.
- Please allow for a few seconds for the tooltip explanation to be shown when mousing over the tooltip icon.

#### **Understanding the Icons**

The TrickleStar Portal is designed to be intuitive and easy-to-use. Most of the icons, buttons and interfaces have their functions clearly labelled on the button itself.

Where the icons are not labelled from the get-go, you may mouse over

For example: Mouse over the Control icon, the label will be shown.

For example: The Dashboard icon is labelled as such.

those icons, and the label will be shown automatically.

# Some icons act as a dropdown menu when clicked. As such, they do not have their labels shown from the get-go or when moused over. For example: Click on the Settings icon to see the dropdown menu. TrickleStar App The Messages icon stores all messages prompted by the Portal, the App, or utilities (for DR and ToU integrations). For example: Click on the Messages icon to see all messages. Your Portal account name is shown at the top right corner of the Portal. Clicking on the name will reveal a dropdown menu showing the "Account", "Sharing" and "Sign Out" icons. For example: You can change your Account Settings in the "Account" icon. 众 Sharing Clicking on the "Sharing" icon takes you to the Site Management and Sharing page, where you can manage your sites as well as your delegation and ownership transfer requests.

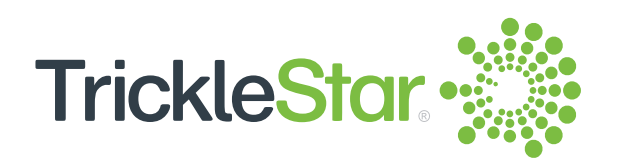

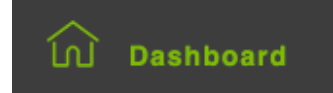

Control

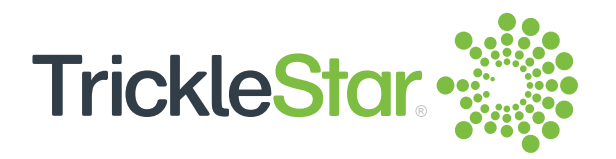

## Using the Icons on the Left Column

You can select the icons on the left column to perform specific tasks as follows:

| TrickleStar. 💥                                                             |                                                                                                    | 🔅 🗹 John <del>-</del> |
|----------------------------------------------------------------------------|----------------------------------------------------------------------------------------------------|-----------------------|
| My Office                                                                  | Wi-Fi Electric Water Heater Controllers     Outdoor Temp. (49512, Michigan, United States)       Image: 1 Device     65°° Hit 67°F       Lo: 63°F     Lo: 63°F                                                                                                    |                       |
| ≥ Vacation<br>② Geofence<br><sup>©</sup> 3 <sup>rd</sup> Party Integration | Water Heater Controller *Office Water Heater*       Online         Image: Barbon Structure       -       Image: Barbon Structure       On         Image: Barbon Structure       -       Image: Barbon Structure       On         Image: Barbon Structure       -       Image: Barbon Structure       On         Image: Barbon Structure       -       Image: Barbon Structure       On         Image: Barbon Structure       -       Image: Barbon Structure       On         Image: Barbon Structure       -       Image: Barbon Structure       On         Image: Barbon Structure       -       Image: Barbon Structure       On         Image: Barbon Structure       -       Image: Barbon Structure       On         Image: Barbon Structure       -       Image: Barbon Structure       On         Image: Barbon Structure       -       Image: Barbon Structure       On         Image: Barbon Structure       -       Image: Barbon Structure       On         Image: Barbon Structure       -       Image: Barbon Structure       On         Image: Barbon Structure       -       Image: Barbon Structure       On         Image: Barbon Structure       -       -       Image: Barbon Structure       On         Image: Barbon Structure       - |                       |
|                                                                            |                                                                                                    |                       |

Fig 10-A

| Select this Icon                 | То                                                                                                   |
|----------------------------------|----------------------------------------------------------------------------------------------------|
| Dashboard                        | Show the basic settings for your connected devices and to change the settings.                       |
| Devices                          | Show your connected devices so that you can select and change the settings for the device.           |
| Macation                         | Update your vacation details and to enable/disable the vacation schedule for your connected devices. |
| © Geofence                       | Define the boundary of your geofence. Only available for the TrickleStar Smart Thermostat.           |
| Generation 3rd Party Integration | Integrate with Amazon Alexa or Google Home.                                                          |

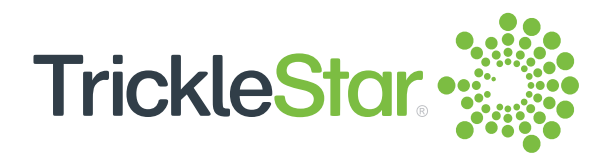

## On the Dashboard Page (Home Page)

- 1. Select "Dashboard" to show the basic settings for your connected devices.
- 2. Click on the device to access the Device control page where the settings can be changed.

| TrickleStar 💥                                                              |                                                                                                    | ۵ |  |
|----------------------------------------------------------------------------|----------------------------------------------------------------------------------------------------|---|--|
| My Office                                                                  | Wi-Fi Electric Water Heater Controllers     Outdoor Temp. (49512, Michigan, United States)       Image: Device     65°F       Hi: 67°F       Lo: 63°F                                                                                                    |   |  |
| ≥ Vacation<br>② Geofence<br><sup>©</sup> 3 <sup>rd</sup> Party Integration | Water Heater Controller "Office Water Heater"          • Online             • Temperature         •         •         • Energy Cost         \$0         • Cp         Energy Usage         • KWh         (past week)         •         • Children         •         • Children         •         • Online |   |  |
|                                                                            |                                                                                                    |   |  |

Fig 11-A

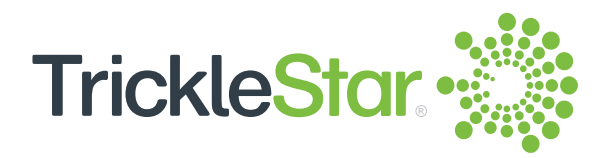

## **On the Devices Page**

- 1. Select "Devices" to show your connected devices.
- 2. Click on the device name to change its settings.
- 3. Switch on or off your water heater by clicking on the "On/Off" slider button. You may also click on the icons from the available actions.
- 4. Delete device(s) by checking the checkbox in front of the device and click "Delete". You may delete more than 1 device at a time.
- 5. Click "Add New +" to add a new device to your TrickleStar account.

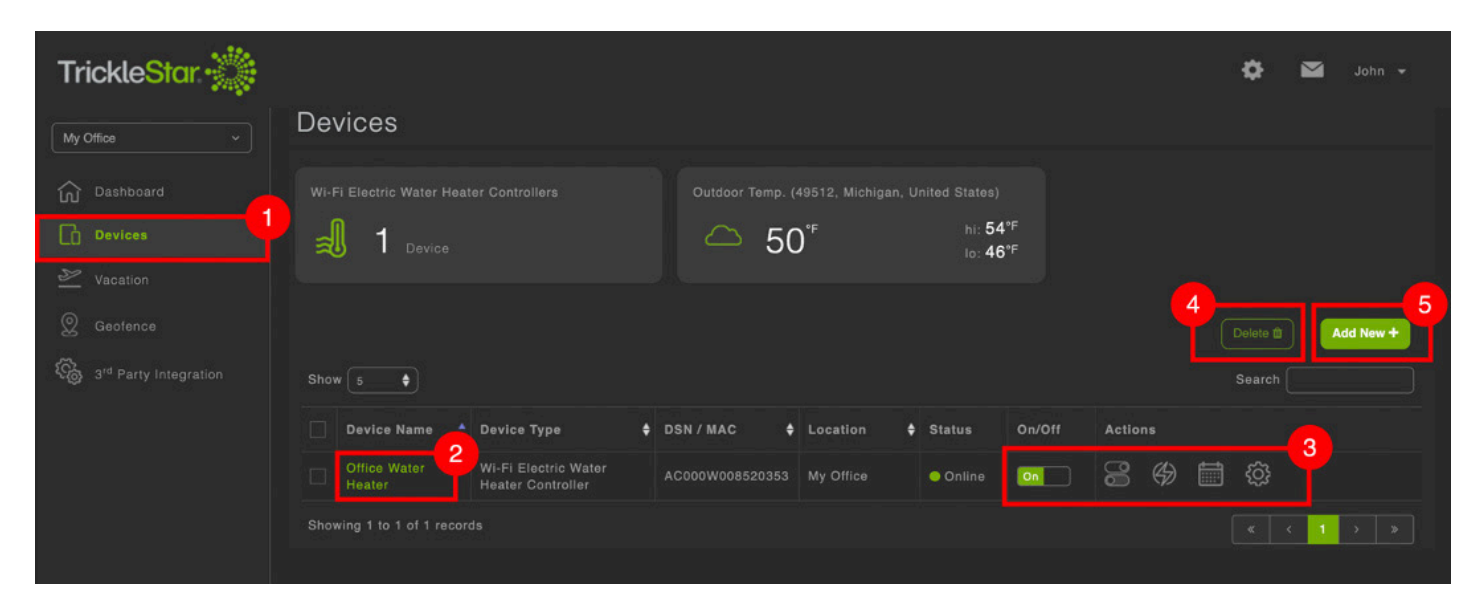

Fig 12-A

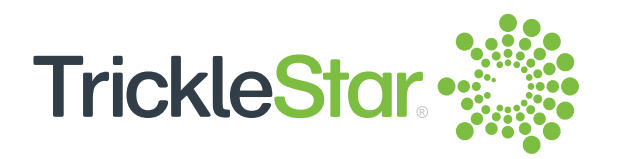

## Adding a new Water Heater Controller

1. At the "Devices" page, click "Add New +" to add a new Water Heater Controller.

| TrickleStar.                        |                                                                         | 🔅 🗹 User 🗸           |
|-------------------------------------|-------------------------------------------------------------------------|----------------------|
| Office ~                            | Devices                                                                 |                      |
| Dashboard                           | Outdoor Temp. (49512, Michigan, US)                                     |                      |
| Devices                             |                                                                         |                      |
| ➢ Vacation                          |                                                                         |                      |
| Q Geofence                          |                                                                         | Delete 💼 🚺 Add New + |
| 论。3 <sup>rd</sup> Party Integration | Show 5                                                                  | Search               |
|                                     | Device Name A Device Type 💠 DSN / MAC 🛊 Location 💠 Status On/Off Action | \$                   |
|                                     | No data available in table                                              |                      |
|                                     | No records found                                                        |                      |

Fig 13-A

2. Select "Wi-Fi Electric Water Heater Controller".

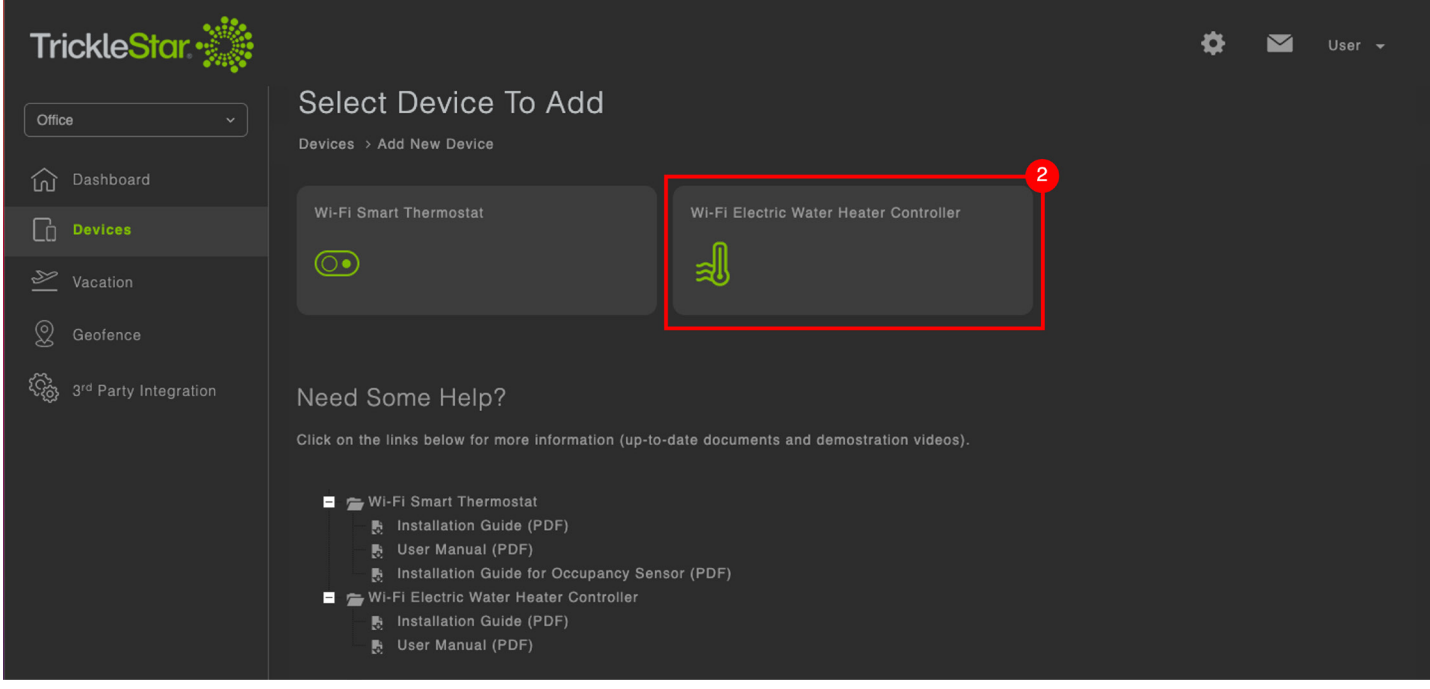

Fig 13-B

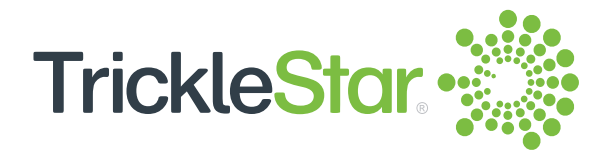

3. Select an existing site or create a new site and enter the Site Name. Then, click "Next".

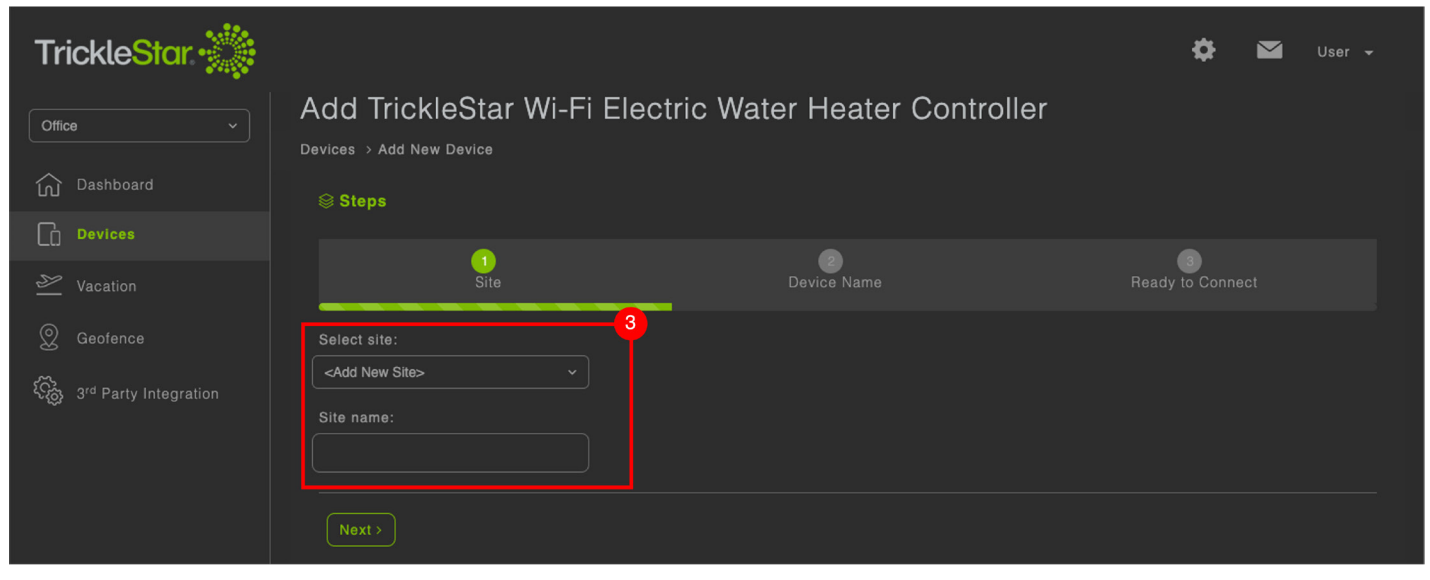

Fig 14-A

4. Create a name for the Water Heater Controller that you are adding. Choose a short name that is easy to pronounce, and avoid cryptic names like WHC-01. Then, click "Next".

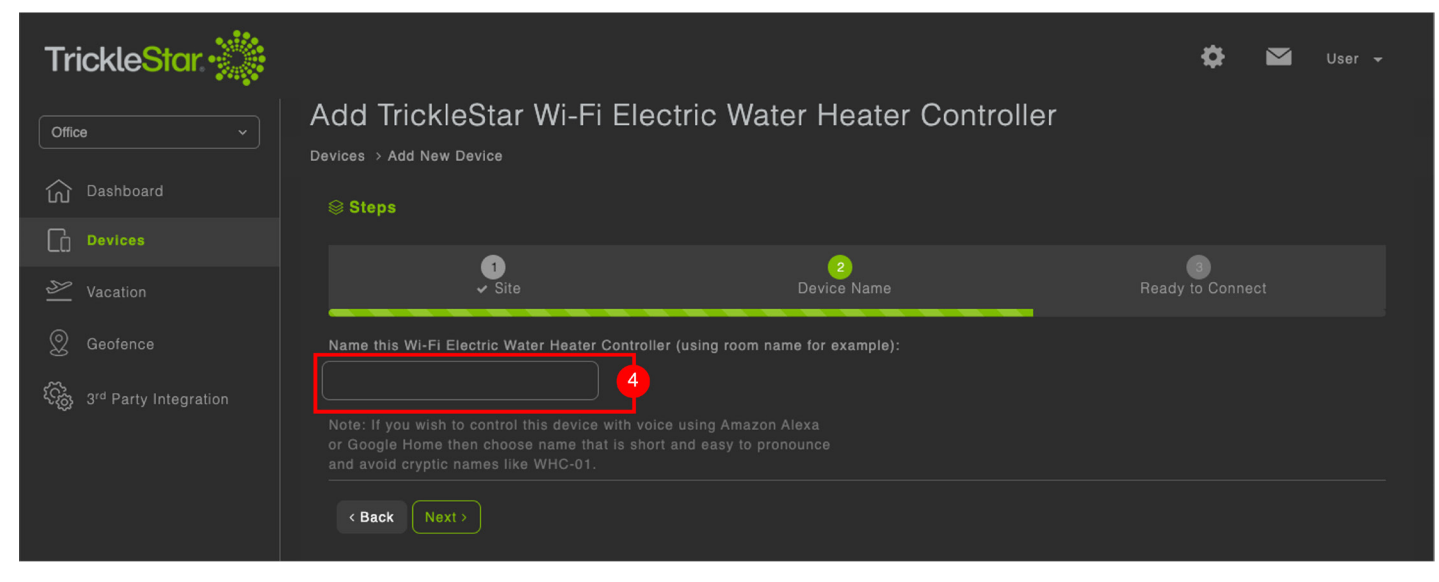

Fig 14-B

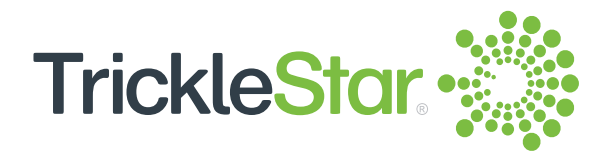

 Turn on the Water Heater Controller. Confirm that the "connectivity" indicator on the Water Heater Controller is blinking, and click "Connectivity LED blinking".
 If the "connectivity" indicator is not blinking, press and hold the power button on the Water Heater Controller for 15 seconds. Release the button when the indicator starts blinking blue/green. Then, click "Connectivity LED blinking".

| TrickleStar 💥                       | 🔅 🗹 User 🗸                                                                                                    |
|-------------------------------------|----------------------------------------------------------------------------------------------------|
| Office v                            | Add TrickleStar Wi-Fi Electric Water Heater Controller                                                                                                    |
| û Dashboard                         | ⊜ Steps                                                                                                    |
| Devices                             |                                                                                                    |
| 🕗 Vacation                          | ✓ Site ✓ Device Name Ready to Connect                                                                                                    |
| S Geofence                          | Follow the instructions below to gain remote access to your device.                                                                                                    |
| ि 3 <sup>rd</sup> Party Integration | <ul> <li>If your Wi-Fi Electric Water Heater Controller's LEDs are not on and not blinking, ensure that the device is powered on. If the device is powered on, and the LEDs are still not on and not blinking, please power off and power on the device again. You should then be able to see the LEDs either on or blinking. After powering up, please wait a few seconds while it is initializing.</li> <li>Your Wi-Fi Electric Water Heater Controller should be in one of the two states descibed below. Click on the button that corresponds to the state of your WI-Fi Electric Water Heater Controller:</li> <li>The green Connectivity LED is blinking. The red Load LED may or may not be on.</li> </ul> |
|                                     | 4. Make sure the connectivity green LED is blinking before you click *Next".                                                                                                    |
|                                     |                                                                                                    |

Fig 15-A

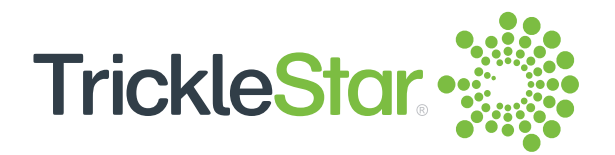

6. Enter the DSN (in all caps) of the Water Heater Controller. The DSN can be found on the sticker on the back of the device, and should look like this: AC000W987654321. Then, click "Next".

| TrickleStar. 💥                                                         |                                                                                                    | 🔅 🗹 User 🗸                    |
|------------------------------------------------------------------------|----------------------------------------------------------------------------------------------------|-------------------------------|
| Office ~                                                               | Connect to Wi-Fi TrickleStar Electric Water Heater Controller                                                                                                    |                               |
| Dashboard                                                              | ⊜ Steps                                                                                                    |                               |
| ≥ Vacation                                                             | Enter DSN Water Heater Controller Access Point                                                                                                    | 6<br>Wi-Fi Setup              |
| <ul> <li>Geofence</li> <li>3<sup>rd</sup> Party Integration</li> </ul> | Please enter the DSN of your Wi-Fi Electric Water Heater Controller in the text box below and press Next.<br>DSN can be found on the sticker on the device. It should look like this: AC000W987654321. |                               |
|                                                                        | If you cannot locate the DSN number, please contact our customer support hotline (1-888-700-1098) to guide you on h                                                                                    | how to obtain the DSN number. |
|                                                                        | < Back Next>                                                                                                    |                               |

Fig 16-A

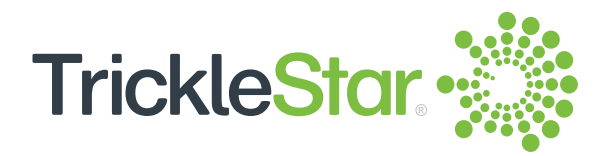

Select the Water Heater Controller that you are adding based on the MAC address. Then, click "Next".

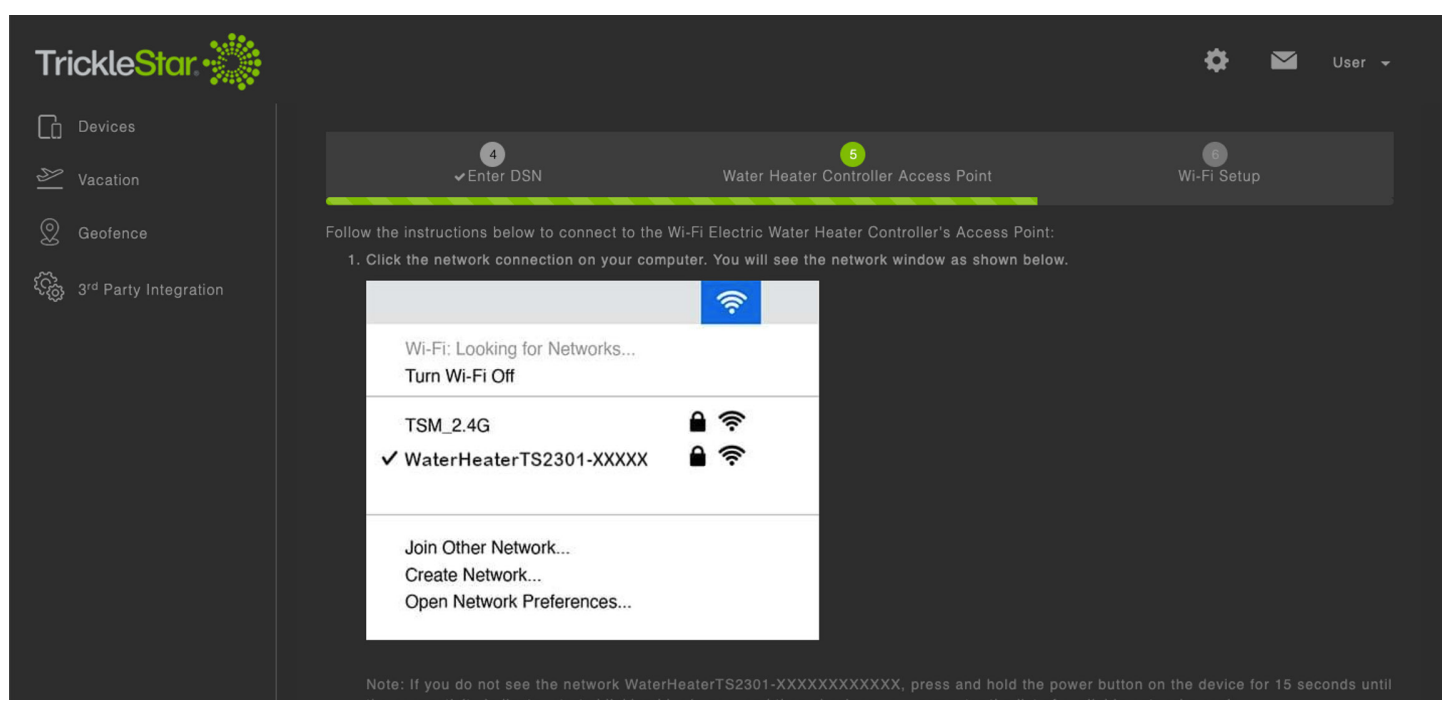

Fig 17-A

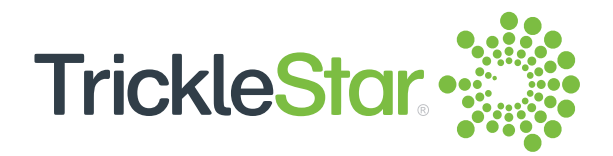

8. Follow the instructions to connect the Water Heater Controller to your preferred Wi-Fi network. If the available Wi-Fi networks window is not displayed automatically, click on the button labelled "Here" to open a web browser tab for the connection window.

| TrickleStar. 💥                         |                                                                             |                                                                                |                                                                                      | 🔅 🖬 User 🗸                          |
|----------------------------------------|-----------------------------------------------------------------------------|--------------------------------------------------------------------------------|--------------------------------------------------------------------------------------|-------------------------------------|
| Office ~                               | Connect to Wi-Fi Tri                                                        | ckleStar Electri                                                               | c Water Heater Contr                                                                 | roller                              |
| Dashboard                              | ⊗ Steps                                                                     |                                                                                |                                                                                      |                                     |
| ∠ Vacation                             | 4<br>✓Enter DSN                                                             | ✔ Water He                                                                     | 5<br>ater Controller Access Point                                                    | B<br>Wi-Fi Setup                    |
| © Geofence                             | Follow the instructions below to invi<br>If the window below does not appea | te the Wi-Fi Electric Weter He<br>r automatically, clic ( Here to              | eter Controller to join your Wi-Fi network.<br>8 n a new web browser tab or window f | for the Wi-Fi Electric Water Heater |
| දිණු 3 <sup>rd</sup> Party Integration | Controller Wi-Fi Connection. You ca<br>1. Click on the "Connect" button     | n also right click on <mark>"Here" an</mark><br>that corresponds to your Wi-Fi | delect "Open link in new tab".<br>network. For example, "TSM_2.4G" netwo<br>deleta   |                                     |
|                                        | Select V                                                                    | Vi-Fi Network O                                                                |                                                                                      |                                     |
|                                        | Network<br>tswf<br>TSM_2.4G                                                 | Strength<br>Connect                                                            |                                                                                      |                                     |
|                                        | < >                                                                         | 192.168.0.1                                                                    | Cancel                                                                               |                                     |

Fig 18-A

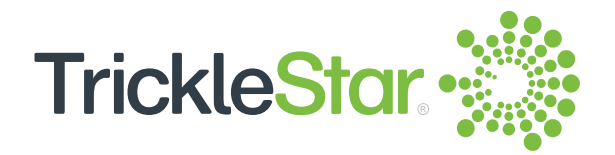

- 9. If the Wi-Fi provisioning is successful, the "connectivity" indicator on the Water Heater Controller will light up continuously.
- 10. After connecting the Water Heater Controller to your Wi-Fi network, connect your computer to the same Wi-Fi network that you selected for the Water Heater Controller. Then, click "Done" at the bottom of the page to complete the registration.

| TrickleStar.                                          |                                                                                                    | ¢          |            | User 👻 |
|-------------------------------------------------------|----------------------------------------------------------------------------------------------------|------------|------------|--------|
| •                                                     | Click the network connection on your computer. You will see the network window as shown below.<br>Select your WI-Fi network. For example, TSM_2.4G.                                                                                                    |            |            |        |
|                                                       | Wi-Fi: Looking for Networks                                                                                                    |            |            |        |
| ✓                                                     | TSM_2.4G                                                                                                    |            |            |        |
|                                                       | WaterHeaterTS2301-XXXXX 🗎 🛜                                                                                                    |            |            |        |
|                                                       | Join Other Network<br>Create Network                                                                                                    |            |            |        |
|                                                       | Open Network Preferences                                                                                                    |            |            |        |
| IMPORTAN<br>• You h<br>• If the<br>• If the<br>return | IT:<br>lave to connect your computer and the Wi-Fi Electric Water Heater Controller to the same Wi-Fi network.<br>Wi-Fi provisioning is successful, the connectivity LED will light up continuously.<br>Wi-Fi provisioning failed or the Start-Up Configuration has timed out after 4 minutes, the Wi-Fi Electric Wate<br>h to Normal Operation. You have to redo the same steps. | r Heater C | Controller |        |
| < Back                                                |                                                                                                    |            |            |        |

Fig 19-A

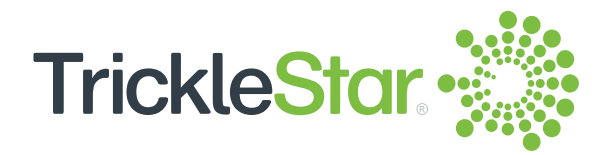

10. You can find the DSN at the back of the Water Heater Controller, or at the side of the packaging box. Enter the DSN in the column provided, and click "Done".

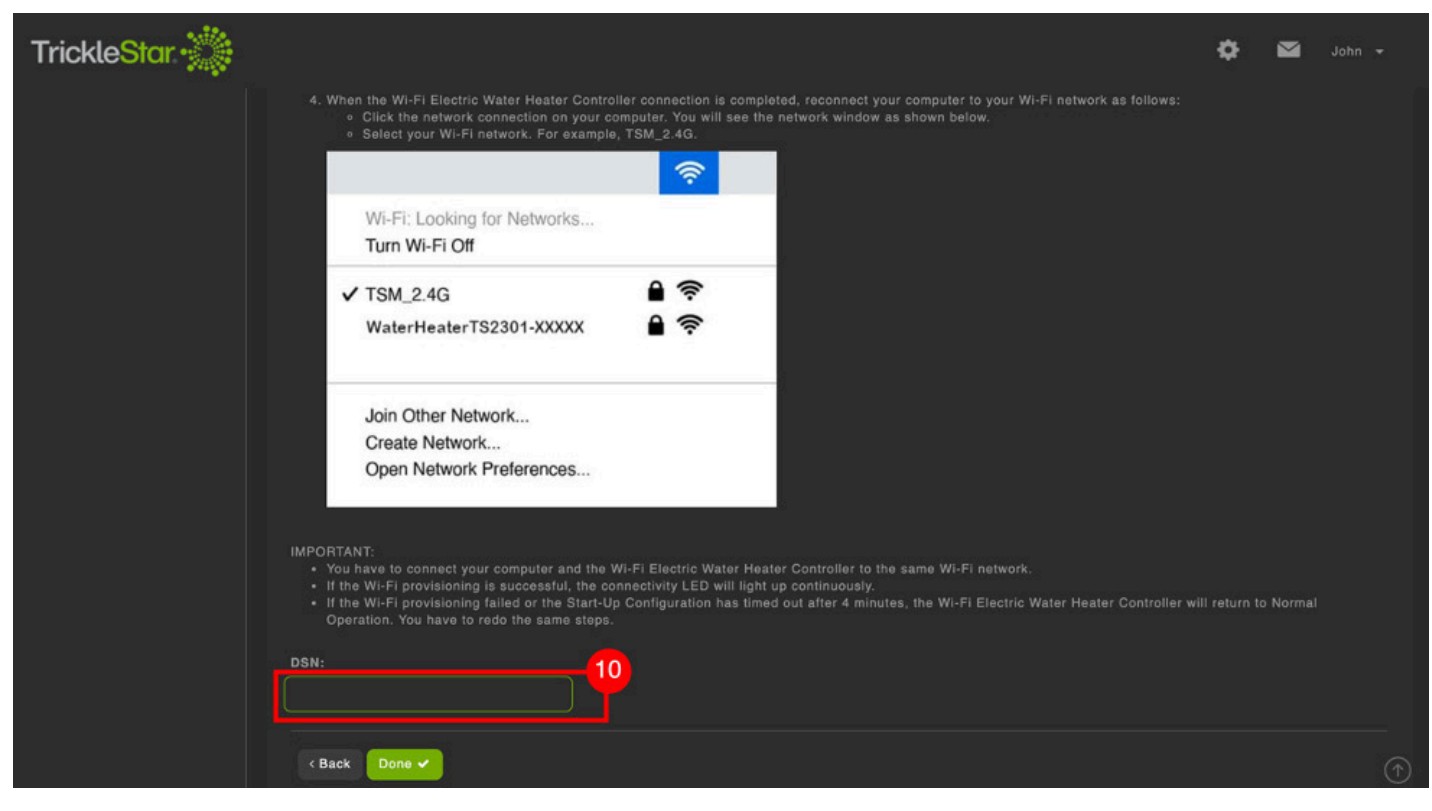

Fig 20-A

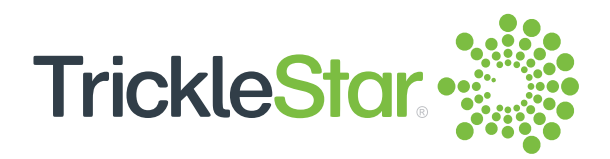

## **On the Control Page**

1. Clicking on the Device Name in the Devices page will bring you to this page. Select the category to access the different functions as shown in the table that follows.

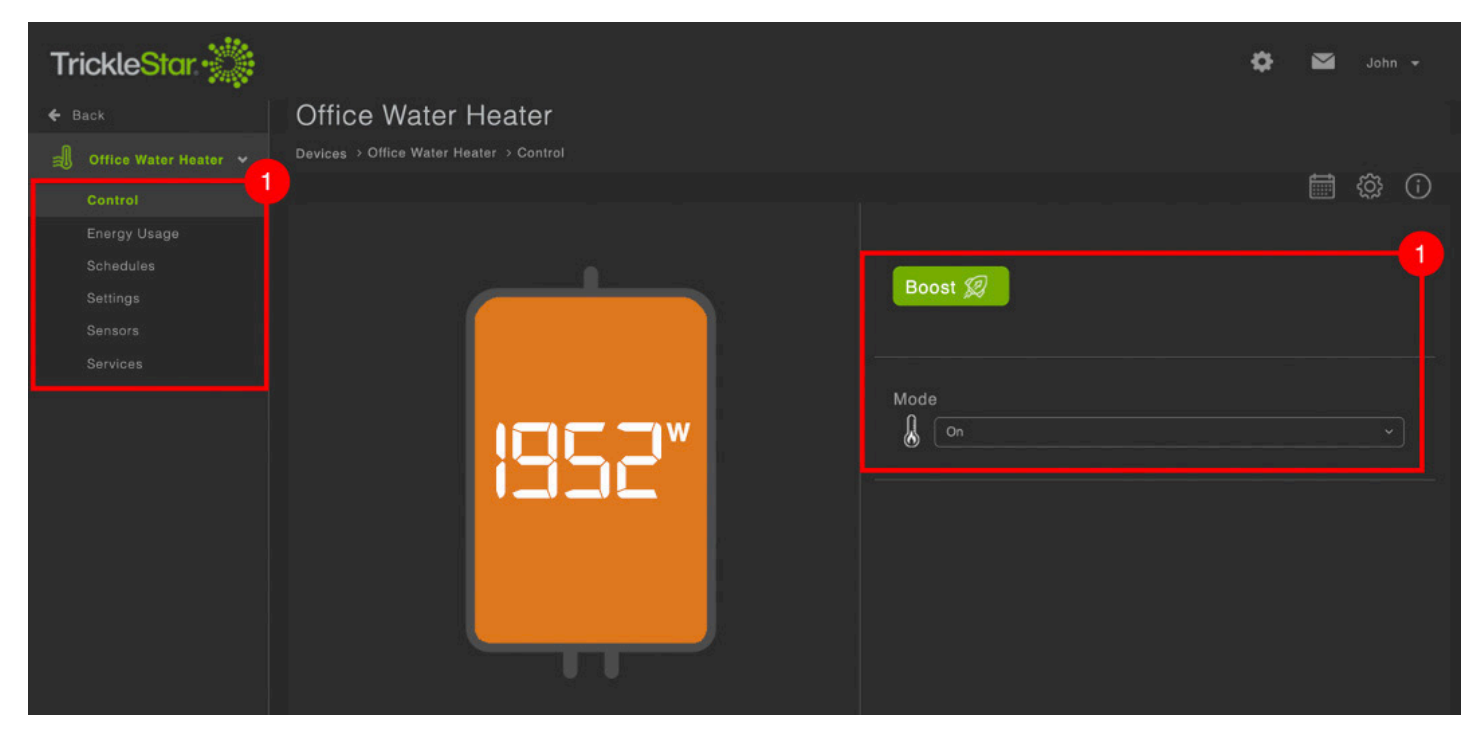

Fig 21-A

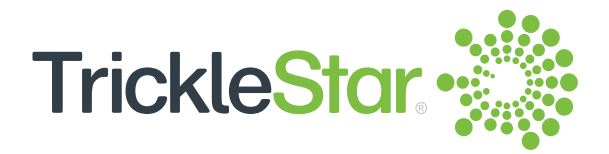

| Select       | То                                                                                                    |
|--------------|----------------------------------------------------------------------------------------------------|
| Control      | Control the water heater in real time.                                                                     |
| Energy Usage | Check the energy usage and energy cost for a specific period.                                              |
| Schedules    | Show your daily/weekly schedule and to add/edit/delete a scheduled event.                                  |
| Settings     | Change the Safety Minimum Low Temperature Setpoint, enable/<br>disable Boost and Boost duration settings.  |
| Sensors      | Show information of the connected sensors.                                                                 |
| Services     | Change the settings for Alerts and Reminders.                                                              |
| Mode         | Turn on/off the water heater.                                                                              |
| Boost        | Turn on the water heater for a specific duration. When Boost is activated, schedules will not be executed. |

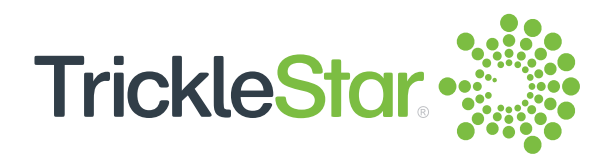

## On the Energy Usage Page

1. Click on the dropdown arrow to select the energy usage period to view the collected data. The available options are Past week, Month-to-date and Year-to-date.

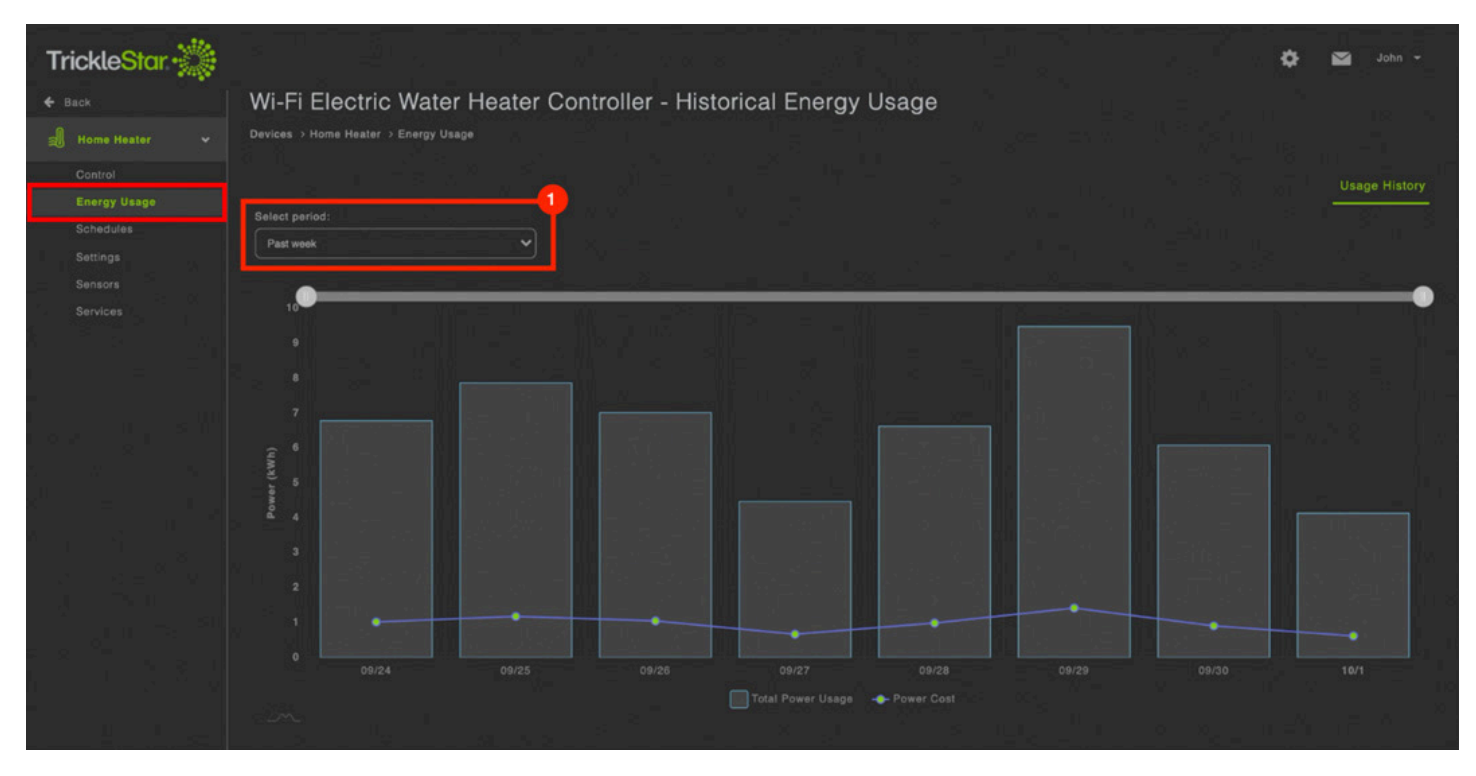

Fig 23-A

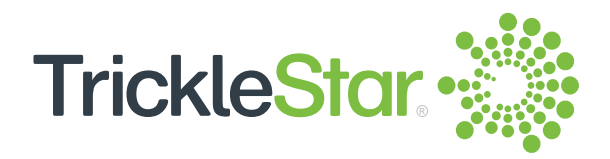

## **On the Schedules Page**

- 1. Click on 🕒 to add a new schedule or load the default schedule. You will need to specify the schedule's applicable day(s), time, and water heater mode on or off.
- 2. You may also click on any existing schedule to edit or delete it.

| TrickleStar 💥           |                                       |                            |                            |                            |                            |                            |                            | 🔅 🎽 Johr                   | 1 🔻 |
|-------------------------|---------------------------------------|----------------------------|----------------------------|----------------------------|----------------------------|----------------------------|----------------------------|----------------------------|-----|
| ← Back                  | Wi-Fi Electi                          | ric Water Hea              | ater Controlle             | r - Schedules              |                            |                            |                            |                            |     |
| 🗐 Office Water Heater 👻 | Devices > Office '                    | Water Heater > Sche        | dules                      |                            |                            |                            |                            |                            |     |
| Control                 |                                       |                            | Monday                     | Tuesday                    | Wednesday                  | Thursday                   |                            |                            | (+) |
| Schedules               | 01:00 AM                              | 12:00 AM - 05:00 AM<br>OFF | 12:00 AM - 05:00 AM<br>OFF | 12:00 AM - 05:00 AM<br>OFF | 12:00 AM - 05:00 AM<br>OFF | 12:00 AM - 05:00 AM<br>OFF | 12:00 AM - 05:00 AM<br>OFF | 12:00 AM - 05:00 AM<br>OFF |     |
| Settings                |                                       |                            |                            |                            |                            |                            |                            |                            |     |
| Sensors                 | 03:00 AM                              |                            |                            |                            |                            |                            |                            |                            | -   |
| Services                | e e e e e e e e e e e e e e e e e e e |                            |                            |                            |                            |                            |                            |                            | _   |
|                         |                                       |                            |                            |                            |                            |                            |                            |                            |     |
|                         | 05:00 AM                              | 05:00 AM - 09:00 AM<br>ON  | 05:00 AM - 09:00 AM<br>ON  | 05:00 AM - 09:00 AM<br>ON  | 05:00 AM - 09:00 AM<br>ON  | 05:00 AM - 09:00 AM<br>ON  | 05:00 AM - 09:00 AM<br>ON  | 05:00 AM - 09:00 AM<br>ON  |     |
|                         | 07:00 AM                              |                            |                            |                            |                            |                            |                            |                            |     |
|                         |                                       |                            |                            |                            |                            |                            |                            |                            |     |
|                         | 09:00 AM                              |                            |                            |                            |                            |                            |                            |                            |     |
|                         |                                       | 09:00 AM - 04:00 PM<br>OFF | 09:00 AM - 04:00 PM        | 09:00 AM - 04:00 PM        | 09:00 AM - 04:00 PM        | 09:00 AM - 04:00 PM        | 09:00 AM - 04:00 PM<br>OFF | 09:00 AM - 04:00 PM<br>OFF |     |
|                         |                                       |                            |                            |                            |                            |                            |                            |                            |     |

Fig 24-A

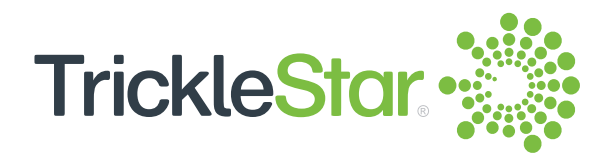

## **On the Settings Page**

- 1. Set the safety minimum temperature setpoint to turn on the water heater. If the measured temperature falls to or goes below this setpoint, the water heater will automatically turn on and the TrickleStar App will prompt a notification to the smartphone. The water heater will remain on until the measured temperature rises above this setpoint. All schedule or manual override using the Portal/App/Power button is not allowed.
- Enable or disable the Boost function on the Water Heater Controller and set the duration for it. If enabled, Boost can be activated from the Portal or App's control page. When Boost is activated, no schedule will be executed throughout the boost duration. However, manual override using the Portal/App/Power button is allowed.

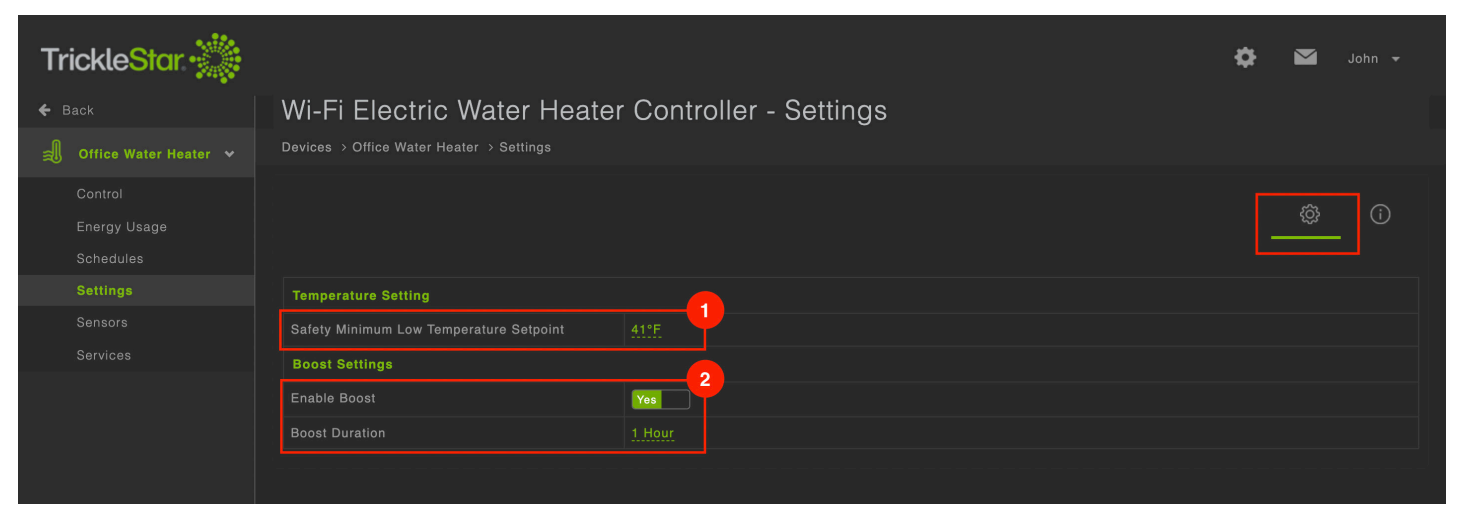

Fig 25-A

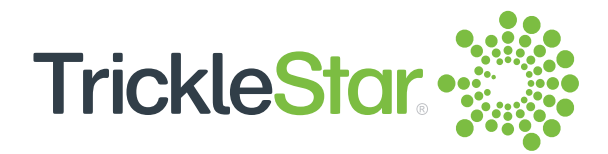

- 3. Rename your Water Heater Controller here.
- 4. Click to re-configure your Wi-Fi network if the Wi-Fi password has been changed or if you want to connect the Water Heater Controller to another Wi-Fi network.
- 5. Set the time zone of your Water Heater Controller. You can also use the time zone specified in General Settings by checking the "Use General Settings" checkbox.

| TrickleStar 💥                        |                            |                                         | ۵        | 🞽 John 🗸       |
|--------------------------------------|----------------------------|-----------------------------------------|----------|----------------|
| ← Back                               | Wi-Fi Electric Water Heate | r Controller - Settings                 |          |                |
| Control<br>Energy Usage<br>Schedules |                            |                                         |          | ¢ ()           |
| Settings                             | Device Info                |                                         |          |                |
| Sensors                              | MAC Address                | 48-EB-62-A4-C5-BC                       |          |                |
| Services                             | Serial Number              | 0956-W001-00061                         |          |                |
|                                      | Device Name <b>6</b>       | Office Water Heater                     |          |                |
|                                      | Firmware Version           | 1.11.0 EWHC                             |          |                |
|                                      |                            | Wi-Fi4                                  |          |                |
|                                      | Connected Network (SSID) 6 | tswf Configure                          |          |                |
|                                      | LAN IP Address             |                                         |          |                |
|                                      | Registration Date          |                                         |          |                |
|                                      | Device Location            | (49512, Michigan, United States) 🕇      |          | 5              |
|                                      | Time Zone <b>()</b>        | (GMT -05:00) Eastern Time (US & Canada) | ■ Use Ge | neral Settings |

Fig 26-A

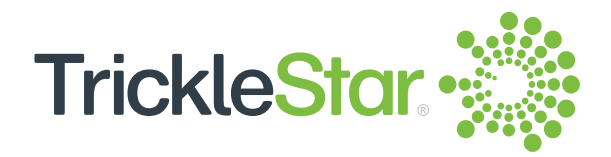

### **On the Sensors Page**

 Check the status of the temperature sensor and flood sensor. The temperature sensor displays the actual temperature measured at the water heater's water inlet. The flood sensor shows if there is water leak detected. If water leak is detected, the water heater will automatically turn off and water leak icon will be displayed on the Portal and App's Control page. The TrickleStar App will also prompt a notification of the water leak to the smartphone.

| TrickleStar 🐝           |                                     |                              |    | ¢ |  |
|-------------------------|-------------------------------------|------------------------------|----|---|--|
| 🗲 Back                  | Wi-Fi Electric Water                | r Heater Controller - Sensor | rs |   |  |
| 🗐 Office Water Heater 🗸 | Devices > Office Water Heater > Sen |                              |    |   |  |
|                         |                                     |                              |    |   |  |
|                         | Sensors                             |                              |    |   |  |
|                         | Temperature Sensor                  | Connected; Temperature: 77°F |    |   |  |
|                         | Flood Sensor                        | Connected; Status: Normal    |    |   |  |
| Sensors                 |                                     |                              |    |   |  |
|                         |                                     |                              |    |   |  |
|                         |                                     |                              |    |   |  |

Fig 27-A

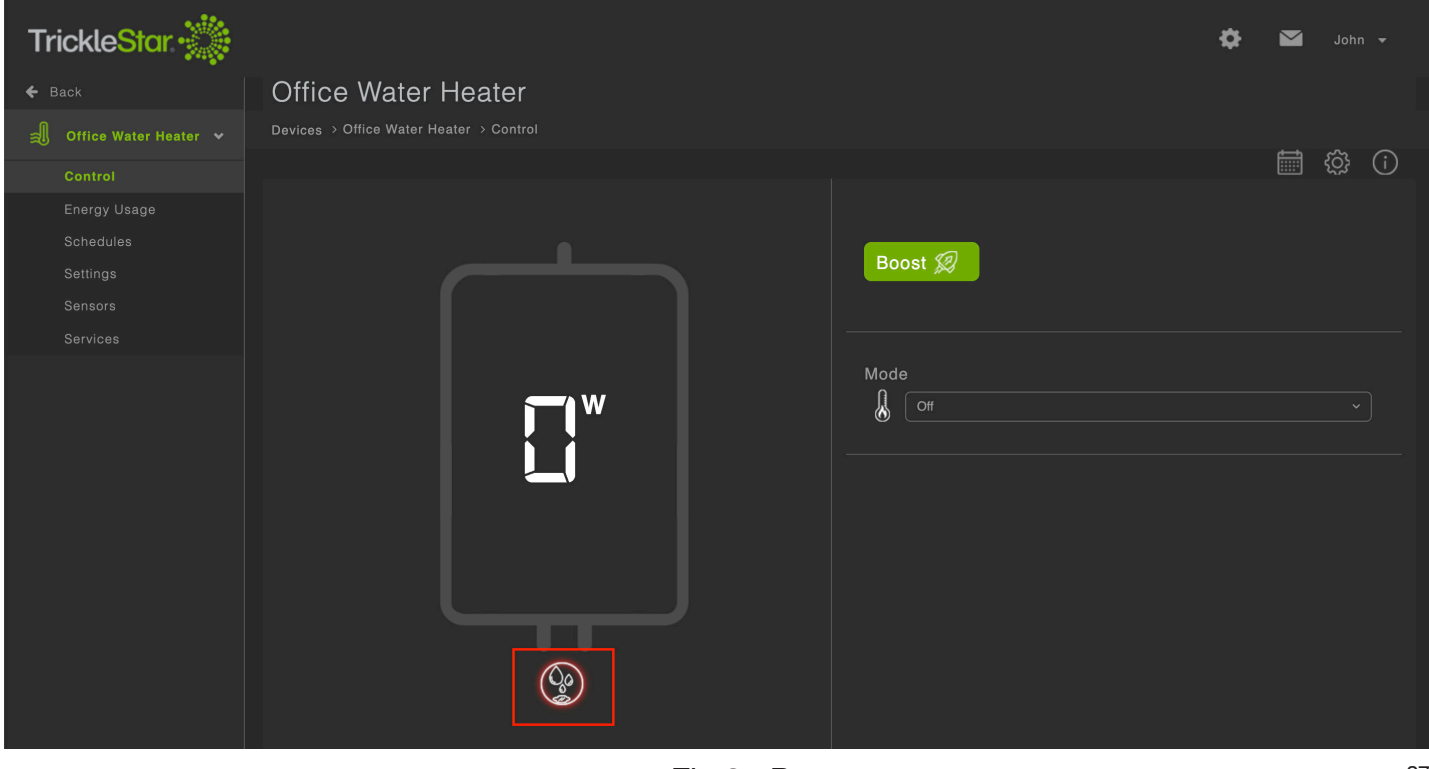

Fig 27-B

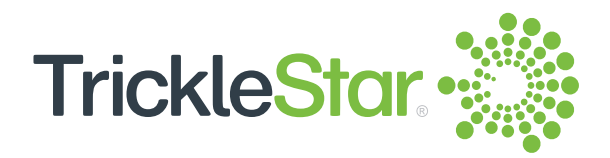

## **On the Services Page**

1. Set the temperature setpoint for low temperature alert. The TrickleStar App will prompt a notification to the smartphone if the measured temperature falls below this setpoint. You can select a separate value or use the same temperature setpoint as the safety minimum temperature setpoint specified in the Water Heater Controller settings page.

| TrickleStar 🐝           |                                          |             |                                                          | 🔅 📷 Johi | in 👻 |
|-------------------------|------------------------------------------|-------------|----------------------------------------------------------|----------|------|
| ← Back                  | Wi-Fi Electric Water Heater              | r Cont      | roller - Services                                        |          |      |
| 🗐 Office Water Heater 👻 | Devices > Office Water Heater > Services |             |                                                          |          |      |
| Control<br>Energy Usage |                                          |             |                                                          | Alerts   |      |
| Schedules               | Low Temperature Alert                    |             |                                                          |          |      |
| Sensors                 | Temperature Setpoint <b>0</b>            | <u>64°F</u> | Synchronize with Safety Minimum Low Temperature Setpoint |          |      |
| Services                |                                          |             |                                                          |          |      |
|                         |                                          |             |                                                          |          |      |

Fig 28-A

2. Set a maintenance reminder to check on your water heater system. Select the duration accordingly and the TrickleStar App will prompt a notification to the smartphone on the date shown in brackets.

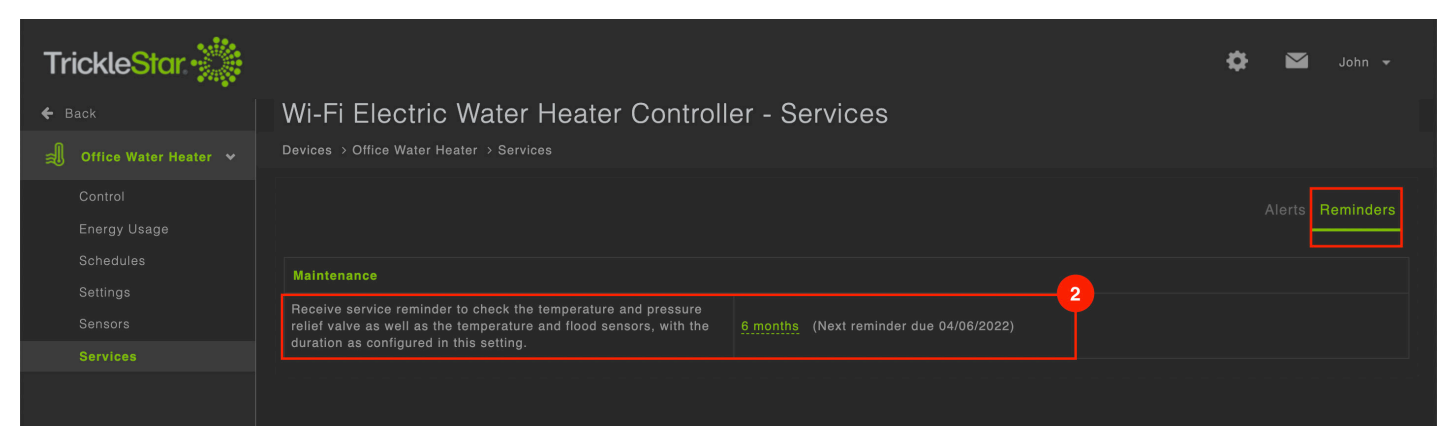

Fig 28-B

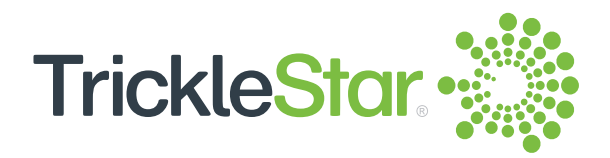

## **On the Vacation Page**

- 1. Select "Vacation" to update your vacation schedule for your connected devices.
- 2. Update your vacation details and enable/disable the vacation schedule.

| TrickleStar 💥                           | 🔅 🗹 John 🗸                                                                   |  |
|-----------------------------------------|------------------------------------------------------------------------------|--|
| My Office ~                             | Vacation Settings                                                            |  |
| Dashboard                               | Vacation Dates                                                               |  |
| Devices                                 | Depart 10/16/2021 08:00 AM Return 10/28/2021 02:00 PM                        |  |
| 🖄 Vacation                              |                                                                              |  |
| Q Geofence                              | Davisas                                                                      |  |
| ्रिकु 3 <sup>rd</sup> Party Integration | Devices     The list of devices on site "My Office":     Office Water Heater |  |
|                                         |                                                                              |  |
|                                         | Status                                                                       |  |
|                                         | Enable Vacation Schedule                                                     |  |
|                                         | Vacation schedule is currently <b>Disabled</b> .                             |  |

Fig 29-A

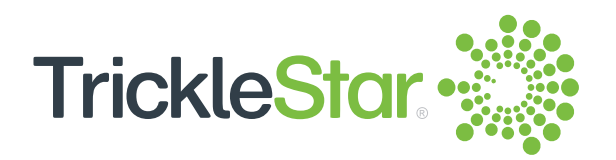

## **On the 3rd Party Integration Page**

- 1. Select "3rd Party Integration" to integrate with Amazon Alexa or Google Home.
- 2. Click "Configure" accordingly to integrate with your preferred 3rd party system.

| TrickleStar 🐝                         |                                                                                 |                                                                                                |        | ¢ | y J |  |
|---------------------------------------|---------------------------------------------------------------------------------|------------------------------------------------------------------------------------------------|--------|---|-----|--|
| My Office ~                           | 3 <sup>rd</sup> Party Integrati<br>☆ Dashboard > 3 <sup>rd</sup> Party Integrat | on<br><sup>ion</sup>                                                                           |        |   |     |  |
| Dashboard                             | System                                                                          | Devices                                                                                        | Action |   |     |  |
| Devices                               | Amazon Alexa                                                                    | My Home: Living, Home Heater     My Office: Office Water Heater                                |        |   |     |  |
| Vacation           Q         Geofence | Google Home                                                                     | <ul> <li>My Home: Living ⊕, Home Heater ⊕</li> <li>My Office: Office Water Heater ⊕</li> </ul> |        |   |     |  |
| So 3rd Party Integration              |                                                                                 |                                                                                                |        |   |     |  |
|                                       |                                                                                 |                                                                                                |        |   |     |  |

Fig 30-A

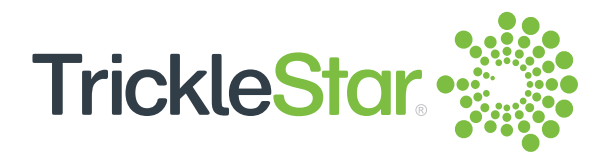

# **Using the App**

The App is handy when you want to check or change the Water Heater Controller settings immediately and from anywhere. You can tap on the icons, then select the setting you want easily. Check the list of features that the App can perform by referring to "Feature List" from pages <u>41</u> to <u>44</u>.

Download the TrickleStar App to your smartphone from the Apple App Store or Google Play Store. You can also use the following QR Codes:

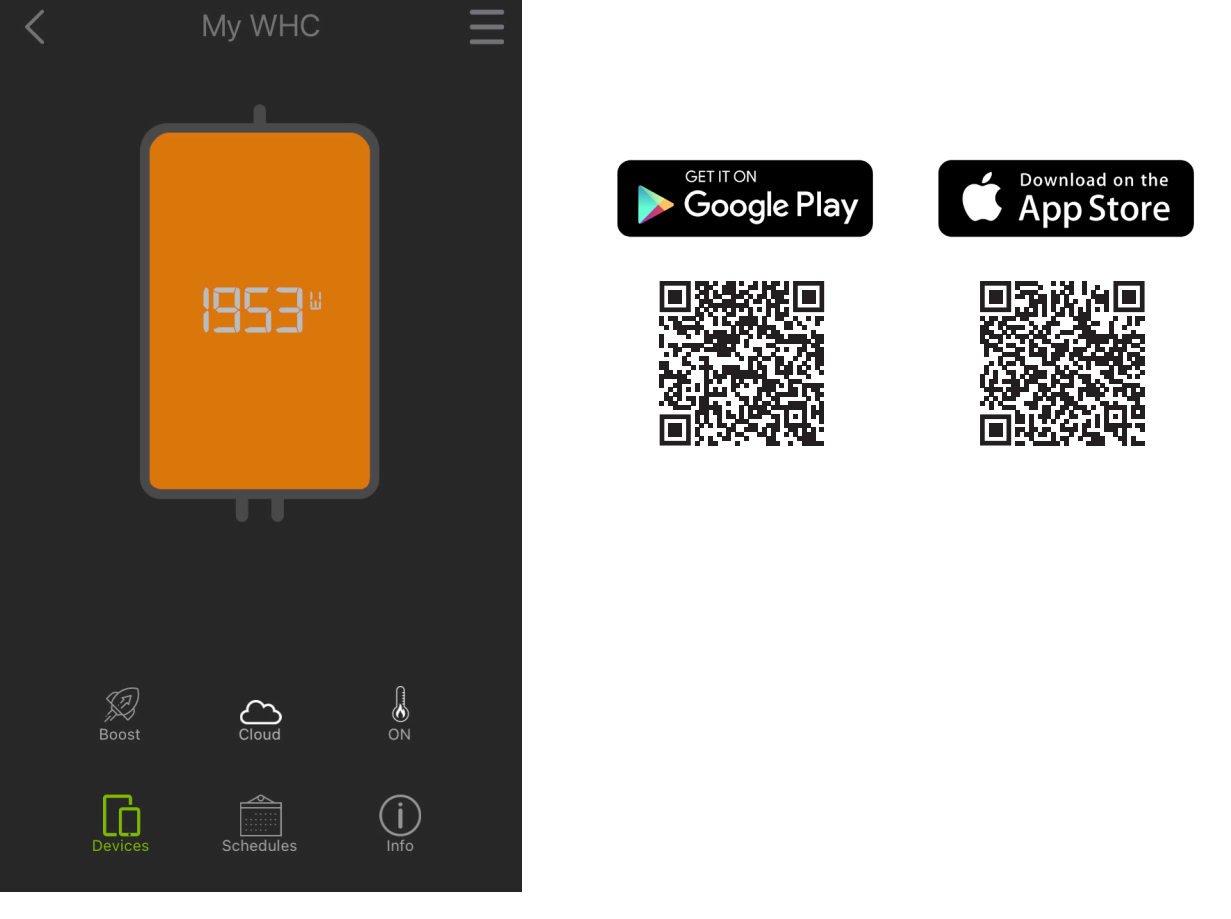

Fig 31-A

Note: To use the App, you need to have a Portal account. If you have not created a Portal account, create one at: <u>portal.tricklestar.com</u>

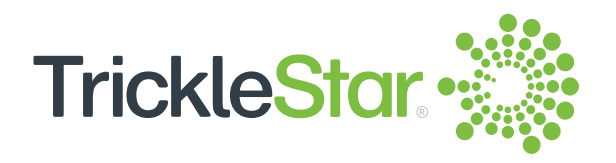

## Using the Icons at the Bottom Row

You can tap on the icons at the bottom row to perform specific tasks as follows:

| < му whc <b>Ξ</b> | Tap on the icon | То                                                                                                    |
|-------------------|-----------------|----------------------------------------------------------------------------------------------------|
|                   | Devices         | Show and edit the basic settings for your selected device.                                                                        |
| 1953*             | Schedules       | Show and edit your<br>daily/weekly schedule<br>and to enable/disable<br>your vacation schedule.                                   |
|                   | (j)<br>Info     | Show the settings or<br>information for the water<br>heater, Device Info,<br>Energy Usage and<br>Services.                        |
|                   | Boost           | Boost on with timer or<br>Boost off.                                                                                              |
| Boost Cloud ON    | Cloud           | Indicate if the App is<br>working at a different<br>network (Cloud) or same<br>network (LAN) with the<br>Water Heater Controller. |
|                   | ON ON           | Turn on or off the water heater.                                                                                                  |

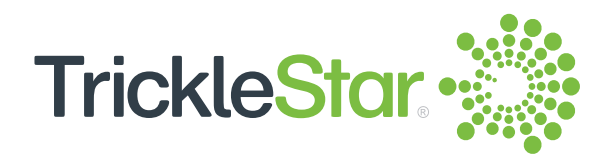

## **Tapping on the Schedules Icon**

You can tap on the "Schedules" icon to show your daily/weekly schedule, edit the schedules and to enable/disable your vacation schedule.

|      |         | Г         | Edit Sched | ules  |
|------|---------|-----------|------------|-------|
| Sun  | 5:00    | 9:00      | 16:00      | 22:00 |
| Mon  | 5:00    | 9:00      | 16:00      | 22:00 |
| Tue  | 5:00    | 9:00      | 16:00      | 22:00 |
| Wed  | 5:00    | 9:00      | 16:00      | 22:00 |
| Thu  | 5:00    | 9:00      | 16:00      | 22:00 |
| Fri  | 5:00    | 9:00      | 16:00      | 22:00 |
| Sat  | 5:00    | 9:00      | 16:00      | 22:00 |
| XX D | acation |           |            | •     |
|      | D       |           |            | D _   |
| Dev  | ices    | Schedules | In         | fo    |

Fig 33-A

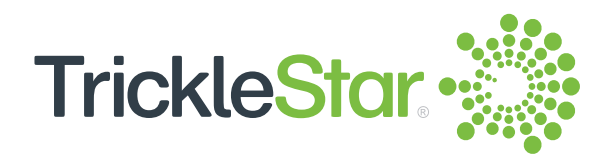

# Tapping on the Info Icon

You can tap on the "Info" icon to show the settings or information for the water heater as follows:

| <b>C</b> Office Water Heater                | Ξ | Tap on the icon         | То                                                                 |
|---------------------------------------------|---|-------------------------|--------------------------------------------------------------------|
| Status Off<br>Boost Off                     |   | Status Off<br>Boost Off | Show the status of your water heater.                              |
| Sensors<br>Temperature Sensor, Flood Sensor | > | Sensors<br>Temperature  | Show the status of your connected sensors.                         |
| Device Info<br>Office Water Heater          | > | Energy Usage            | Show the energy usage<br>and energy cost for a<br>specific period. |
| Temperature Sensor, Flood Sensor            | > | Device Info<br>House A  | Show the information for your device.                              |
|                                             |   | Services<br>Temperature | Show the settings for Alerts and Reminders.                        |
| Devices Schedules Info                      |   |                         |                                                                    |

Fig 34-A

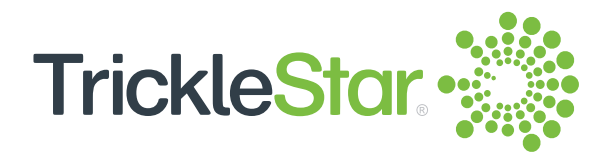

## **Using the Menu**

Tap on the e icon and you will see more options:

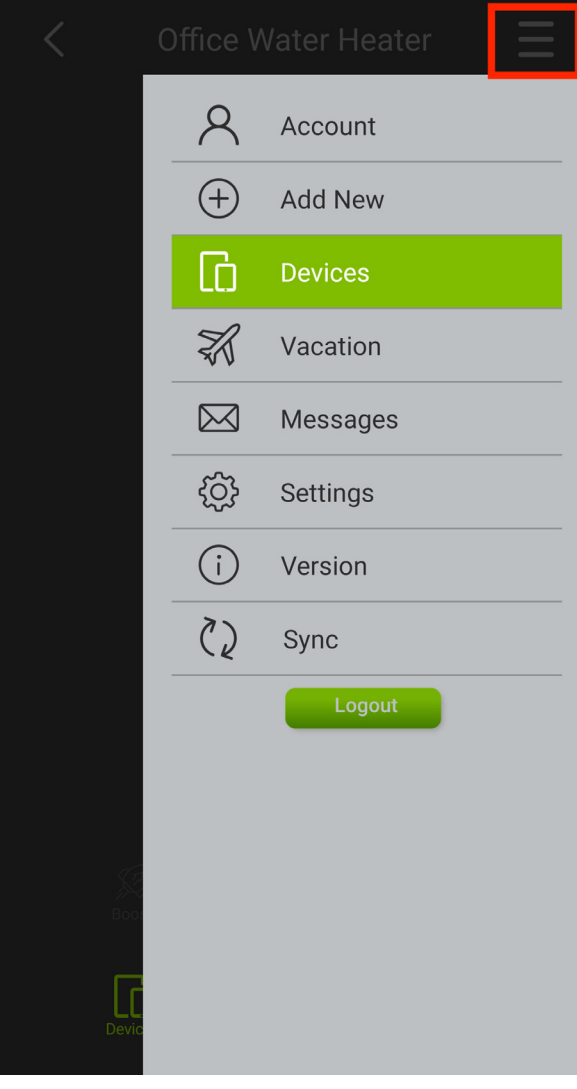

Fig 35-A

| Select          | То                                                                                                    |
|-----------------|----------------------------------------------------------------------------------------------------|
| A Account       | Change your account information.                                                                                                    |
| + Add New       | Add a new device in the TrickleStar<br>Portal mobile web interface.                                                                                                    |
| Devices         | View and select the connected<br>devices. If you have multiple sites, it<br>will show all Site names. Tap on<br>your desired Site, it will show all<br>connected devices in that Site. |
| 🔀 Vacation      | Update your vacation settings and enable/disable the vacation schedule.                                                                                                    |
| Messages        | Check and delete your messages.                                                                                                    |
| දිරාූි Settings | View or change the General<br>Settings for the Water Heater<br>Controller.                                                                                                    |
| (i) Version     | Check the App's version and to access<br>the TrickleStar Website, Privacy Policy,<br>and Terms and Conditions.                                                                         |
| C) Sync         | Sync the information from the Portal.                                                                                                    |
| Logout          | Log out from the App.                                                                                                    |

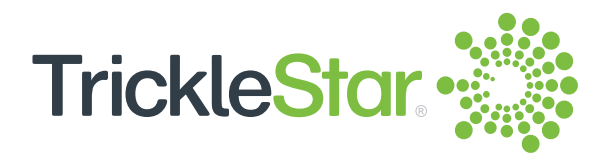

# Maintenance

## **Factory Reset**

If you need to reset your Water Heater Controller to factory default settings, please do the following:

- 1. Press and hold the power button for at least 30 seconds until the "connectivity" indicator flashes in red/green/blue.
- 2. Go to Portal, select the Water Heater Controller and click "Delete".
- 3. Click "Add New + " to add your Water Heater Controller. Then, follow the instruction guide.

All settings will be deleted and the Water Heater Controller will reset to factory default settings.

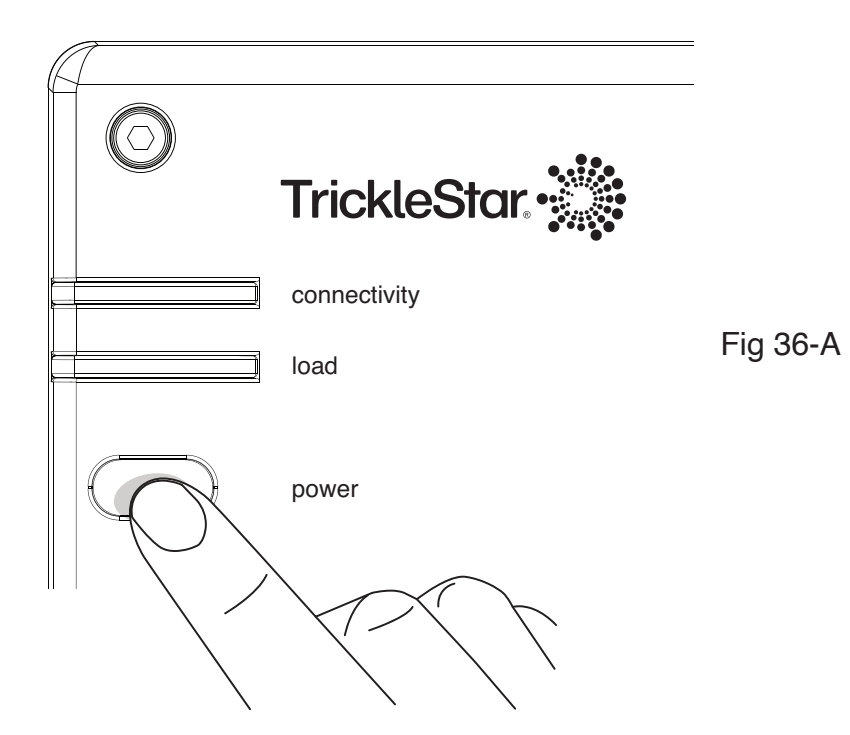

#### Wi-Fi Network Reset

If you have changed to or added a new network, and you want to reset your Wi-Fi network for the Water Heater Controller, perform a Wi-Fi Network Reset.

At the Portal, select: Devices -> Device Name -> Settings -> Device Info icon -> Connected Network (SSID) -> Configure.

Follow the steps to reset your Wi-Fi network for the Water Heater Controller and reconnect your Water Heater Controller to the Portal.

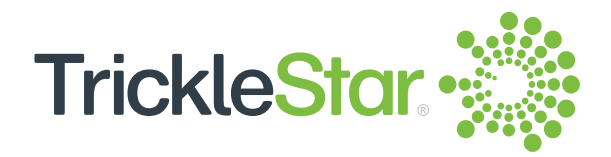

# **Firmware Update**

The Portal will occasionally transfer a firmware update to your Water Heater Controller. After the new firmware is installed, your Water Heater Controller will restart and reconnect to the Portal and App automatically.

Note: The firmware update cannot be initiated on the Water Heater Controller, and it cannot be canceled or postponed.

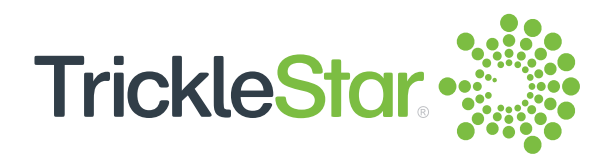

## **Cleaning the Water Heater Controller**

Clean your Water Heater Controller with a clean cloth.

Note:

- Do not spray any water or liquid directly onto your Water Heater Controller.
- Do not use soap or any type of cleaning chemicals on your Water Heater Controller.

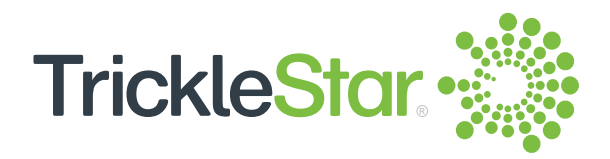

# Troubleshooting

| Problem                                                                                               | Solution                                                                                                    |
|----------------------------------------------------------------------------------------------------|----------------------------------------------------------------------------------------------------|
| I changed the settings on<br>the Portal but the App does<br>not reflect the changes or<br>vice versa. | <ul> <li>Depending on the internet connectivity, it may take a few minutes to reflect the changes on the Portal or App. This is not a malfunction.</li> <li>Refresh the Portal or App as follows: <ul> <li>For Portal: Refresh the browser.</li> <li>For App: Select "Sync".</li> </ul> </li> </ul>                                             |
| l do not know which reset<br>to perform.                                                              | <ul> <li>If you want to reset your Water Heater Controller to factory default, perform a Factory Reset by referring to pg. <u>36</u>.</li> <li>If you have changed to or added a new network, and you want to reset your Wi-Fi network for the Water Heater Controller, perform a Wi-Fi Network Reset by referring to pg. <u>36</u>.</li> </ul> |

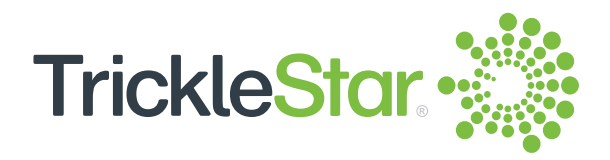

# Troubleshooting

| Problem                                                                         | Solution                                                                                                    |
|---------------------------------------------------------------------------------|----------------------------------------------------------------------------------------------------|
| I cannot register the Water<br>Heater Controller via the<br>TrickleStar Portal. | If the TrickleStar Portal requests for DSN number, refer to the<br>label at the back of the Water Heater Controller. You will find the<br>DSN number at the label. The DSN number can also be found on<br>the Water Heater Controller packaging. Note, the DSN number is<br>case-sensitive. |
| l cannot connect to the<br>Portal or App.                                       | <ul> <li>Check if your mobile devices are connected to Wi-Fi.</li> <li>Your Water Heater Controller may be installing a new firmware update. When the firmware installation is complete, you will be reconnected to the Portal and App automatically.</li> </ul>                            |

If the problem persists, you can refer to the Frequently Asked Questions (FAQ) section on our website, or email or call our technical support:

Website: www.tricklestar.com Email: customer.service@tricklestar.com Toll Free: 1-888-700-1098

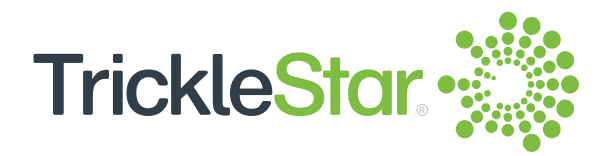

# **Feature List**

This Feature List shows the locations where you can perform the listed features. The Portal supports the entire set of features, whereas the App and the Water Heater Controller unit only support a limited set of features. This Feature List is created based on the Portal structure so that you can find the features you want easily.

Available — Not available

| Features                                         | Water Heater<br>Controller | Portal   | Арр       |
|--------------------------------------------------|----------------------------|----------|-----------|
| Basic Features                                   |                            |          |           |
| Factory Reset                                    |                            | -        | -         |
|                                                  |                            |          |           |
| Advanced Features                                |                            |          |           |
| Dashboard                                        |                            |          |           |
| General Settings                                 |                            | <u>9</u> | <u>35</u> |
| Message Settings                                 |                            |          |           |
| <ul> <li>Receive System Notifications</li> </ul> | -                          |          |           |
| Receive Schedule Events                          | -                          |          |           |
| Receive DR Events                                | -                          |          |           |
| Receive Device Errors and Warnings               | -                          |          |           |
| <ul> <li>Receive Configuration Events</li> </ul> | -                          |          |           |
| Power Setting                                    |                            |          |           |
| Cost Per kWh                                     | -                          |          |           |
|                                                  |                            |          |           |
| Other Settings                                   |                            |          |           |
| Currency                                         | -                          |          |           |
| Temperature Unit                                 | -                          |          |           |
| Time Zone                                        | -                          |          |           |
| Date Format                                      | -                          |          |           |
| Time Format                                      | -                          |          |           |

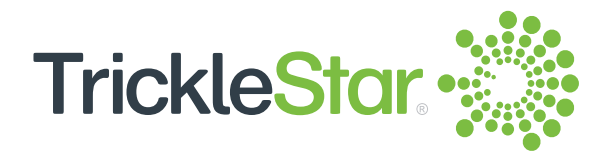

| Features                                | Water Heater<br>Controller | Portal    | Арр       |
|-----------------------------------------|----------------------------|-----------|-----------|
| Messages                                | -                          |           |           |
| Account                                 |                            | <u>9</u>  | <u>35</u> |
| Account Settings                        | -                          |           |           |
| Change Password                         | -                          |           | -         |
| Delete Account                          | -                          |           | -         |
|                                         |                            |           |           |
| Sharing                                 |                            | <u>9</u>  |           |
| Site Management                         | -                          |           | -         |
| Delegation                              | -                          |           | -         |
| Ownership Transfer                      | -                          |           | -         |
|                                         |                            |           |           |
| Wi-Fi Electric Water Heater Controllers |                            | <u>11</u> |           |
| No. of Device                           | -                          |           | -         |
|                                         |                            |           |           |
| Outdoor Temp. (Location)                |                            | <u>11</u> |           |
| Current Temperature                     | -                          |           | -         |
| <ul> <li>hi temperature</li> </ul>      | -                          |           | -         |
| lo temperature                          | -                          |           | -         |
|                                         |                            |           |           |
| Water Heater Controller - Device List   |                            | <u>11</u> |           |
| Online / Offline                        | -                          |           |           |
| Temperature                             | -                          |           | -         |
| Schedule                                | -                          |           | -         |
| • Energy Usage                          | -                          |           | -         |
|                                         |                            |           |           |
| Devices                                 |                            | <u>12</u> |           |
| Delete                                  | -                          |           | -         |
| Add New +                               | -                          |           | -         |
| Show                                    | -                          |           | -         |
| Search                                  | -                          |           | -         |
|                                         |                            |           |           |
|                                         |                            |           |           |

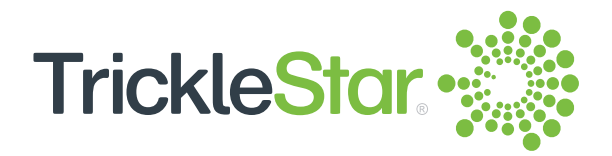

| Features                                                     | Water Heater<br>Controller | Portal    | Арр       |
|--------------------------------------------------------------|----------------------------|-----------|-----------|
| Control                                                      |                            | <u>12</u> | <u>32</u> |
| • Boost                                                      | -                          |           |           |
| • Mode                                                       | -                          |           |           |
|                                                              |                            |           |           |
| Energy Usage                                                 |                            | <u>12</u> | <u>34</u> |
| <ul> <li>Select a period</li> </ul>                          | -                          |           |           |
|                                                              |                            |           |           |
| Schedules                                                    |                            | <u>12</u> | <u>33</u> |
| Schedule Overview                                            | -                          |           |           |
| Add Schedule Event                                           | -                          |           | -         |
| Edit Schedule Event                                          | -                          |           | -         |
|                                                              |                            |           |           |
| Settings                                                     |                            | <u>12</u> |           |
| Temperature Settings                                         | -                          |           | -         |
| <ul> <li>Safety Minimum Heat Temperature Setpoint</li> </ul> | -                          |           | -         |
|                                                              |                            |           |           |
| Boost Settings                                               |                            |           |           |
| Boost Enabled                                                | -                          |           | -         |
| Boost Time                                                   | -                          |           | -         |
|                                                              |                            |           |           |
| Information and Time Zone                                    |                            |           |           |
| Device Information                                           |                            |           | <u>34</u> |
| - MAC Address                                                | -                          |           |           |
| - Serial Number                                              | -                          |           | -         |
| - Device Name                                                | -                          |           |           |
| - Firmware Version                                           | -                          |           |           |
| - Type of Connection                                         | -                          |           |           |
| - Connected Network (SSID)                                   | -                          | •         |           |
| - LAN IP Address                                             | -                          |           | -         |
| - Registration Date                                          | -                          |           | -         |
| - Device Location                                            | -                          |           | -         |
| - Time Zone                                                  | -                          |           | -         |

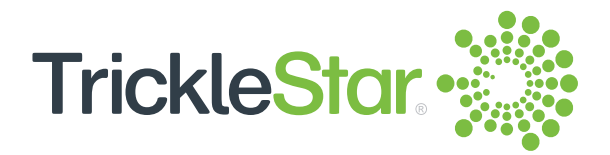

| Features               | Water Heater<br>Controller | Portal    | Арр       |
|------------------------|----------------------------|-----------|-----------|
| Sensors                |                            |           |           |
| Temperature Sensor     | -                          |           | -         |
| Flood Sensor           | -                          |           | -         |
|                        |                            |           |           |
| Services               |                            |           |           |
| Low Temperature Alerts |                            |           |           |
| Temperature Setpoint   | -                          |           | -         |
|                        |                            |           |           |
| Vacation               |                            | <u>29</u> | <u>35</u> |
| Vacation dates         | -                          |           |           |
| Devices                | -                          |           |           |
| Status                 | -                          |           |           |
|                        |                            |           |           |
| 3rd Party Integration  |                            | <u>30</u> |           |
| Amazon Alexa           | -                          |           | -         |
| Google Home            | -                          |           | -         |

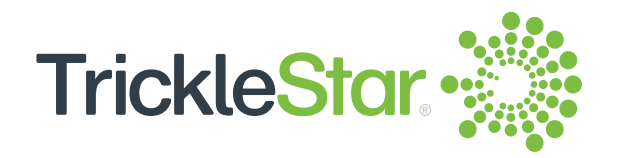

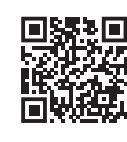

For technical support, go to: Website: www.tricklestar.com Email: customer.service@tricklestar.com Toll Free: 1-888-700-1098

© 2021 TrickleStar Inc.

TrickleStar® is a registered trademark of TrickleStar Ltd. All other trademarks are the property of their respective owners. The information in this document is subject to change without notice. TrickleStar assumes no responsibility for any errors that may appear in this document.